# NorVas

# **PRAKTISK VEILEDER**

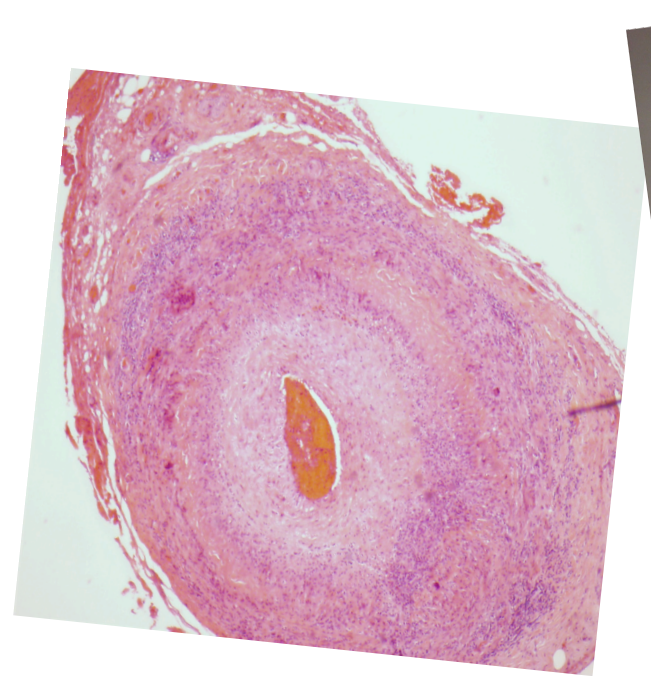

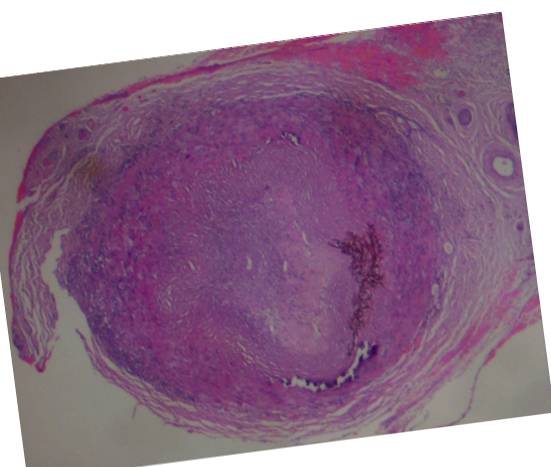

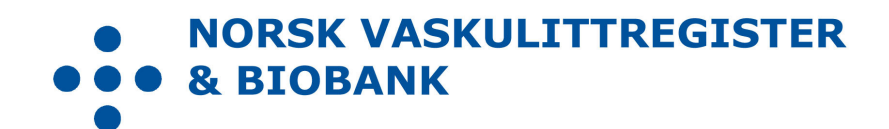

| Design / layout | Mai Lisbet Berglund, Universitetssykehuset Nord-Norge HF |
|-----------------|----------------------------------------------------------|
| Foto            | Universitetssykehuset Nord-Norge HF                      |
| Trykk           | Trykkeriet ved Universitetssykehuset Nord-Norge HF       |
| Opplag          | 100                                                      |
| Utgitt          | Februar 2018                                             |
| Redaksjon       | Wenche Koldingsnes, Universitetssykehuset Nord-Norge HF  |
| Versjon         | 2.0                                                      |

# Innholdsfortegnelse

| Side |
|------|
|------|

| Veiviser                                                             | 4  |
|----------------------------------------------------------------------|----|
| Hva registeres i NorVas?                                             | 5  |
| Kortversjon av NorVas registrering i GTI                             | 6  |
| Steg for steg ved registrering i NorVas via GTI                      | 8  |
| 1.Legg pasienen inn i GTI med aktuell diagnose                       | 8  |
| 2. Sjekk at kriterier oppfylles                                      | 9  |
| 3. Gi ut samtykke                                                    | 9  |
| 4. Anamnese med vurdering av Sykdomsaktivitet/BVAS                   | 10 |
| 4a. KERR ved Storkarsvaskulitter (TAK og GCA)                        | 11 |
| 5. Klinisk undersøkelse med BT                                       | 12 |
| 6. Organskade VDI                                                    | 13 |
| 7. Medikamenter                                                      | 14 |
| 8. Annen Vaskulittbehandling                                         | 16 |
| 9. Laboratoriedata                                                   | 17 |
| Utredning på diagnosetidspunkt (debut) og ved residiv                | 18 |
| 10. Utredning                                                        | 18 |
| Historiske data                                                      | 19 |
| Historisk ANCA                                                       | 19 |
| BVAS ved debut                                                       | 19 |
| Antall residiv før inklusjon                                         | 20 |
| Historisk kumulativ dose av cyclofosfamid og rituximab ved inklusjon | 21 |
| Pasientrapportering                                                  | 22 |
| Veiviser dersom behov for korreksjon av selrapporterte data          | 23 |
| Alvorlige infeksjoner siden sist                                     | 25 |
| Påminning om manglende data                                          | 26 |
| Forslag til lab.pakker for pasienter som følges i NorVas             | 27 |

# Veiviser

# Hvordan komme i gang, og hva skal registreres inn i NorVas ved hjelp av GTI?

- 1. Identifisér avdelingens vaskulittpasienter
- 2. Legg inn pasienter i GTI med diagnose og tid for diagnose
- 3. Bekreft diagnose i diagnosekriterier
  - a. Her registreres også tid for første symptom og dato når kriterier er oppfylt.
- 4. Lag en "pakke" for blod-urinprøver
- 5. Gi pasient samtykke (2 eksemplarer, pasient beholder ett) og inkludér pasien
- 6. Selvrapportering
  - a. ved inklusjon: pasient kan ikke fylle ut egenregistrering før samtykket foreligger og pasient er inkludert
- 7. Standard kontroll
  - a. Blodprøver
  - b. Selvrapportering
  - c. Legeus:
    - i. BT
    - ii. BVAS
    - iii. VDI
    - iv. Medisinering/vaskulitt-intervensjon
  - d. Sekretær/Registerpersonell
    - i. Legg inn lab.svar
- 8. Ved debut/residiv
  - a. Registrer utredning

| M30.0 | Polyarteritis nodosa                                                  |  |  |  |  |
|-------|-----------------------------------------------------------------------|--|--|--|--|
| M30.1 | Eosinofil granulomatose med polyangiitt (EGPA) (Churg Strauss sykdom) |  |  |  |  |
| M30.8 | Andre tilstander beslektet med PAN                                    |  |  |  |  |
| M31.3 | Granulomatose med polyangiitt (GPA) (Wegeners granulomatose)          |  |  |  |  |
| M31.4 | Takayasus sykdom (TAK)                                                |  |  |  |  |
| M31.5 | Kjempcellearteritt (GCA) med PMR                                      |  |  |  |  |
| M31.6 | Kjempcellearteritt (GCA), annen                                       |  |  |  |  |
| M31.7 | Mikroskopisk polyangiitt (MPA)                                        |  |  |  |  |
| M31.9 | Uspesifisert nekrotiserende vaskulitt                                 |  |  |  |  |
| M35.2 | Behcets sykdom (BS)                                                   |  |  |  |  |
| D69.0 | IgA vaskulitt (IgAV) (Henoch Schønleins purpura)                      |  |  |  |  |
| D89.1 | Kryoglobulinemi (CV)                                                  |  |  |  |  |
| I77.6 | Aortitt INA                                                           |  |  |  |  |

#### Identifiser pasienter med vaskulitt-diagnoser, f.eks ved å søke på følgende ICD10 diagnoser

# Hva registreres i NorVas?

| Lege: |        |                                      | Pasien | trappo   | rterte data:                   |
|-------|--------|--------------------------------------|--------|----------|--------------------------------|
| 0     | Diagno | ose                                  | 0      | Høyde    | e og vekt                      |
|       | 0      | Diagnosekriterier                    | 0      | Antall   | skoleår                        |
|       | m,     | /dato og dato for første symptom     | 0      | Jobbsi   | tuasjon                        |
| 0     | BT     |                                      | 0      | Andre    | sykdommer                      |
| 0     | Sykdo  | msaktivitet                          | 0      | Røykir   | ng/snusing                     |
|       | 0      | BVAS/KERR                            | 0      | Smert    | e                              |
|       | 0      | Legens vurdering av sykdomsaktivitet | 0      | Fatigu   | e                              |
| 0     | Antall | residiv                              | 0      | Vurde    | ring av sykdomsaktivitet       |
| 0     | Organ  | skadeutvikling                       | 0      | Livskva  | alitet ved RAND36/12 (SF36/12) |
|       | 0      | VDI                                  | 0      | Alvorli  | ige infeksjoner                |
| 0     | Behan  | dling                                | Labora | atoriepi | røver:                         |
|       | 0      | Immundempende medikamenter           |        | 0        | Hgb, Lkc, CRP                  |
|       | 0      | Bivirkninger                         |        | 0        | Kreatinin, GFR                 |
|       | 0      | Kumulative doser av CYC og RTX       |        | 0        | Urin stix: blod og protein     |
| 0     | Støtte | behandling                           |        | 0        | Albumin-kreatinin ratio        |
| 0     | Spesia | lbehandling                          |        | 0        | ANCA, IgG, IgA, IgM            |
|       | 0      | Dialyse                              | 0      | Screer   | ning                           |
|       | 0      | Respirator                           |        | 0        | HBV, HCV, Tb quantiferon       |
|       | 0      | Plasmaferese                         | Utred  | ning ve  | d debut og residiv:            |
| 0     | Kirurg | i                                    | 0      | Billedu  | undersøkelser                  |
|       | 0      | Radiologisk intervensjon/kirurgi     | 0      | Skopie   | er                             |
|       | 0      | Transplantasjon                      | 0      | Funksj   | jonstester                     |
|       | 0      | Subglottisk stenose                  | 0      | Biospi   | er                             |
|       | 0      | Sadelnese                            |        |          |                                |
|       |        |                                      |        |          |                                |

# Kortversjon av NorVas registrering i GTI

Klikk i venstremarg for å komme til rett side i GTI

Historiske data (kan legges inn før samtykke)

- Diagnose-kriterier: (Diagnosedata/vaskulittkriterier)
  - Sjekk diagnostiske kriterier på alle "gamle" pasienter
    - Dato for første symptom
    - Dato når kriterier er oppfylt
    - "Etabler diagnose" = klinisk diagnose
- Debut :
  - BVAS-skår (sykdomsaktivitet/BVAS)
- **Residiv:** (sykdomsaktivitet/BVAS)
  - Legg inn alle tidligere residiv med dato i BVAS
    - Registrer som "Lett residiv" eller "Alvorlig residiv"
      - Lett residiv:
        - behandling kun med økt Prednisolondose evt SoluMedrol
      - Alvorlig residiv :
        - full induksjon med Sendoxan eller MabThera (evt max dose MTX)
- **ANCA:** (Diagnosedata/diagnostiske tester-Lab)
  - Legg inn ANCA (PR3 og MPO) fra debut,
  - Dersom ANCA negativ eller mangler:
    - legg inn dato for høyeste verdi av ANCA
- Kumulative doser inntil inklusjon
  - Legges inn ved å trykke på knappen «Data enntry» i medisnineringsbildet
  - Angi kumulativ dose inntil dato, for
  - Sendoxan
  - MabThera

### På inklusjonsdag / kontroll, Lege:

Klinisk status med

- BT (Diagnosedata/diagnostiske tester-Lab/CVD)
  - BVAS (sykdomsaktivitet/BVAS)
  - Sykdomsvurdering
    - KERR ved storkarsvaskulitt
- VDI (Organskade)

•

- Medisinering (Intervensjon)
  - Dagens Prednisolon, DMARD og Biologisk medisin med korrekte doser
  - Prednisolon under nedtrapping,
    - Registrer startdose
    - Dato når dosen er 20 mg
    - Dato når dosen er 7,5 og 5 mg
- "Vaskulittintervensjon" kryss av for aktuell behandling

#### Etter hver kontroll, Registerpersonell: Lab.prøver

(Diagnostiske tester/Lab/vaskulitt – og – /Screening) Husk: skriv inn verdi og + eller ÷: patologi = (+) og normalt = (÷)

- Hb, hvite, kreatinin, eGFR, CRP
- PR3-ANCA, MPO-ANCA, IgG, IgA, Ig M
- Urin stix: blod, protein, albumin-kreatinin ratio
- Ved inklusjon
  - Hepatitt B, Hepatitt C, Tb-quantiferon
- Evt
  - Lipidverdier, glucose (CVD)

#### Utredning ved debut og residiv, Lege:

#### registrer funn som vaskulitt-relatert patologi (+) /ikke-vaskulitt-relatert patologi (÷)

• "Diagnostiske tester- Andre"

•

- Bruk samme dato for all utredning
  - (samme dato som for BVAS og Lab)
- Billedundersøkelser
- Skopi
- Funksjonstester
- Nevrologiske tester
- Biopsi

#### Dersom lege må korrigere /fylle ut pasientinformasjon om

- "Alvorlige infeksjoner siden sist", finnes under "Hendelser"
- "Komorbiditet" finnes under "Utvidet komorbiditet"

# Steg for steg ved registrering i NorVas via GTI

- Alt som skal innregistreres finnes i ve-margen, trykk, og kom rett til siden
- Selvrapporterte «Alvorlige infeksjoner siden sist» ligger under «Hendelser»,
- evt trykk F6 og få oversikt over det viktigste som er registrert
- Det kommer opp påminning for manglende obligatoriske undersøkelser ved kontroller, dette gjelder inklusjon (som er vedvarende) og de to siste kontroller.
- For lab.prøver gis ulik påminning for de ulike grupper av vaskulitter.

#### 1. Legg pasienten inn i GTI med aktuell diagnose

- Pasient/Søk/Ny pasient/
- Diagn. Data/Diagnoser/Etablere (dette er den kliniske diagnosen)

| Cotreatit Pheuma - 01 01 1960        | - [Takavacu Artoritt]                                                        |                                |                       |                            | e v        |
|--------------------------------------|------------------------------------------------------------------------------|--------------------------------|-----------------------|----------------------------|------------|
| Pasient Journal Bruker Hielp Admin   |                                                                              |                                |                       |                            | - 64 4     |
| A Sat Diago data                     | * Sukdomeakt * Heleastatus * Intervension * Ornanskade *                     | Grafikk Komorbiditet           | Bildediago x          |                            | Logg av    |
|                                      | Syndomisera, resocrates incorrensjon organistade                             | - Circlinet - Incontrol during |                       |                            | (Avslutt ) |
| Nåværende med.<br>Etapassat (Enkral) | NOSER                                                                        |                                | 01.01                 | .1960                      |            |
| Rituximab (Mabth                     |                                                                              |                                |                       |                            |            |
|                                      |                                                                              |                                |                       |                            |            |
|                                      |                                                                              |                                |                       |                            |            |
|                                      |                                                                              |                                |                       |                            |            |
|                                      |                                                                              |                                |                       |                            |            |
|                                      |                                                                              |                                |                       |                            |            |
| Sykdomsaktivitet                     |                                                                              |                                |                       |                            |            |
| March and a                          | Nåværende diagnoser                                                          |                                | Merknader (M)         | Status (S)                 |            |
| 26.02.2014                           | S Diagnose                                                                   | Debut dato                     | I = Etablert          |                            |            |
| BVAS : 7                             | 3 Takayasu Arteritt<br>3 Granulomatøs Polyangitt (Wegener's)                 | 30.06.2014 14.02.2014          | = Flere perioder      | - Ingen informasjon        |            |
| SR :                                 | 3 Revmatoid Artritt                                                          | 17.11.2003                     | X = Opphørt           | 1 Usikker                  |            |
| CRP :                                |                                                                              |                                | +/- = Endret status   | 2 Sannsynlig               |            |
| Kreatinin : 150                      |                                                                              |                                | 0 = Remisjon          | 3 Sikker                   |            |
| Diagnose                             |                                                                              |                                | ! = Endret diagnose   |                            |            |
| 6.2008                               | Etablere Opphøre Endre status Velg                                           |                                | ? = Annet             |                            |            |
| Diagn. debut dato<br>30.06.2014      |                                                                              |                                |                       |                            |            |
| Diagn.dato (TAK)                     | Diagnosehistorikk                                                            |                                | Diagnosedetaljer      |                            |            |
| 2.2014                               | Debut dato Diagnose Opphørsdato<br>30.06.2014 Takavasu Arteritt              | Merknader                      | Takayasu              | Arteritt                   |            |
| C-ANCA (PR3) : 200,0                 | 07.04.2014 SLE 02.09.2014                                                    |                                | Dato Symptom star     | t S M Årsak                |            |
| P-ANCA (MPO) :<br>Helsestatus        | 14.02.2014 Granulomatøs Polyangitt (Weg<br>7.2012 Beoriacisateitt 02.00.2014 |                                | 30.06.2014            | 3 I                        |            |
| 01.09.2014                           | 12.10.2011 Kjempecelle Arteritt 22.11.2012                                   | +/- 1                          | 26.02.2014 26.02.2014 | X Annet<br>1 +/-           |            |
| Smerte : 44<br>Tretthet : 30         | 18.02.2011 Polymyalgia Rheumatica 02.03.2011                                 | +/- 0                          | 26.02.2014            | 2 I                        |            |
| Organskade                           | 28.01.2011 Pyogen Artritt 31.01.2011<br>29.01.2010 Behcets sykdom 28.04.2010 | +/- 1                          |                       |                            |            |
| 12.06.2014                           | 17.12.2009 Ankyloserende Spondylitt 02.09.2014                               | !                              | Kommentar             |                            |            |
|                                      | ⊙ Sorter på debut dato O Sorter på diagnose O So                             | rter på opphørsdato            |                       |                            |            |
|                                      |                                                                              |                                |                       |                            |            |
|                                      | Grafikk                                                                      |                                | Korrigere Slette      |                            |            |
|                                      |                                                                              |                                |                       |                            |            |
|                                      |                                                                              |                                |                       |                            |            |
|                                      |                                                                              |                                |                       |                            |            |
|                                      |                                                                              |                                |                       |                            |            |
|                                      |                                                                              |                                |                       |                            |            |
|                                      |                                                                              |                                |                       |                            |            |
|                                      |                                                                              |                                | »                     |                            | - 16:08    |
| 🖉 Start 🛛 🧭 🔚 🔛 🔯                    |                                                                              |                                | Sykehus               | No 10 00 00 00 10 10 10 10 | 01.10.2014 |

### 2. Sjekk at kriterier oppfylles:

Diagn. Data/Vaskulittkriterier

- "Uspesifisert nekrotiserendevaskulitt", velges som diagnose når pasienten ikke tilfredsstiller kriterier **og** den kliniske diagnosen er usikker.
- Dersom den kliniske dianose er sikker, men ikke alle kriterier er oppfylt, merk av hva som er oppfylt, og fyll på nye kriterier hvis de kommer til senere i forløpet

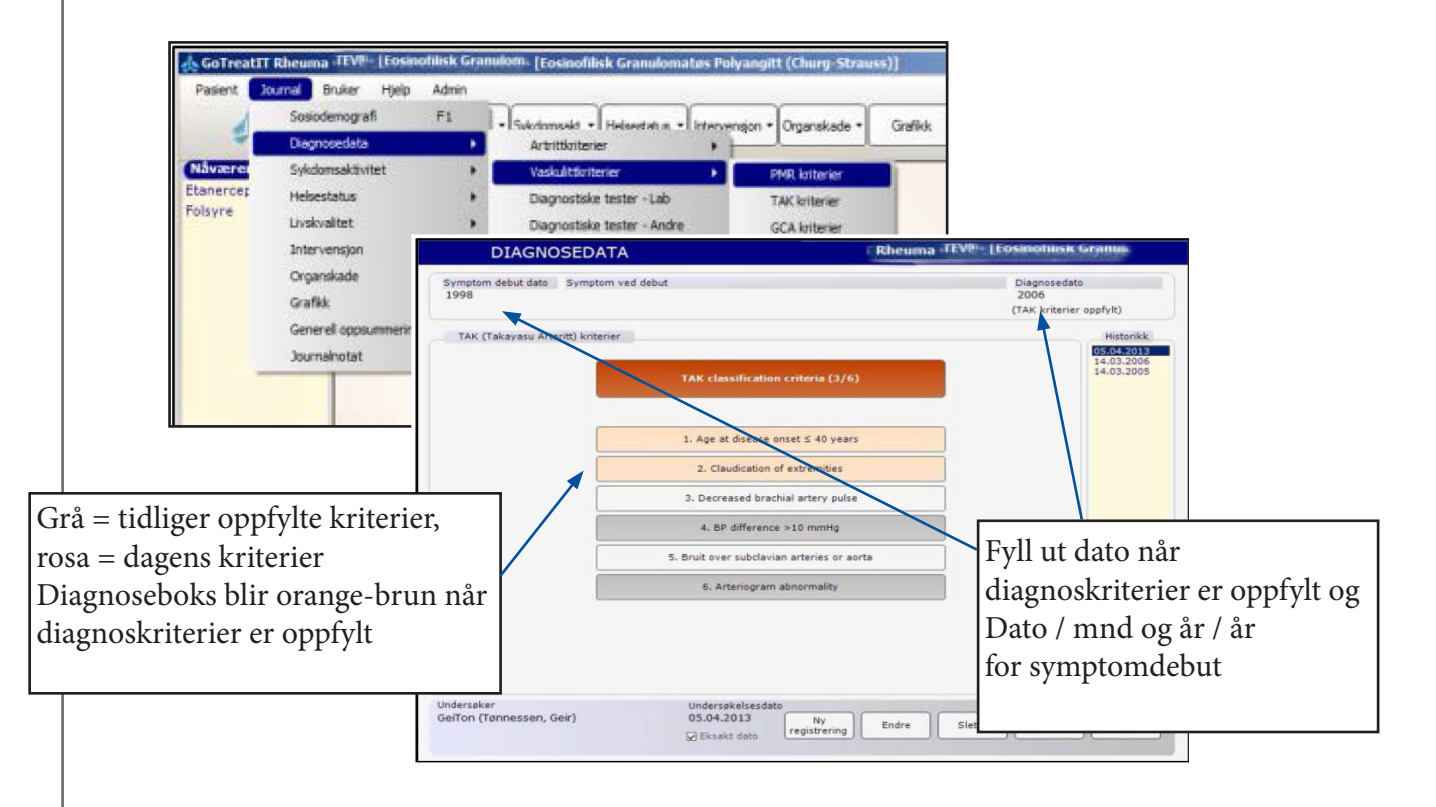

### 3. Gi ut samtykke

gi 2 eksemplarer, pasienten signerer ett, beholder ett, og helst inkluderes samme dag:

- Pasient/Register/Registeradministrasjon/
  - o Hak av for NorVas (ikke for NorArtritt) med dato for samtykke og inklusjon

| Sek F11                                                                         |                                                                                                    |                        |
|---------------------------------------------------------------------------------|----------------------------------------------------------------------------------------------------|------------------------|
| Vis pasienthavn F12<br>Endre pasientdata<br>Selvrapporterng Antocometriske data | Pasient<br>29.02.2000 Com Economics Polyn                                                                                                    |                        |
| Komorbiditet )<br>Bildediagnootlik )<br>Studie )<br>Register                    | Register     Samtykkedato     Inklusjonsdato     Eksklusjonsdato     Eksklusjonsårsak       NorAttritt     If7 17 02 2010     If7 12 01 2011     I | Inklusjon ved annet HF |
|                                                                                 | Slette                                                                                                    | Lagre og<br>lukk       |

### 4. Anamnese med vurdering av Sykdomasktivitet/BVAS

(BVAS = Birmingham Vasculitis Activity Score)

#### For storkarsvakulitter: KERRs (i tillegg)

- Kryss *kun* av for det som skyldes vaskulittaktivitet (ikke symptomer pga skade, eller andre tilstander)
- Dersom nytt eller forverret symptom/funn siste 4 uker: vanlig avkryssing
- Dersom intet er nytt, alt har vært tilstede /evt blitt noe bedre, men fortsatt noe aktivitet innen siste 3 mndr og dette skyldes vaskulittaktvitet, kryss av for "Persistent" (gir halvparten så høy skår som ved "ny/verre" skår)
- Under 8. "Nyre", kryss av for om dette er debut, "Er dette første besøk",
  - Dersom "nei" vil de 3 alternative verdier for se.kreatinin bli umulig å krysse av, kun endring i kreatinin/kreatinin clearance kan skåres.
- Merk av hvordan du bedømmer sykdomsaktiviteten i "Sykdomsvurdering":
  - Debut, lett residiv, alvorlig residiv, persisterende sykdom eller remisjon.

| BVAS (Birmingham Vasculitis Activi                      | ty Score)                                      | a shid when the                                      | Historikk     |
|---------------------------------------------------------|------------------------------------------------|------------------------------------------------------|---------------|
| 1. General                                              | 4. ENT                                         | 7. Abdominal                                         | 28.10.2014    |
| Musleis                                                 | Bloody pasal                                   | Desiberibie                                          |               |
| hiyaigia                                                | discharge/crusts/ulcers/granulomata            | Peritonitis                                          |               |
| Arthralgia/Arthritis                                    | Paranasal sinus involvement                    | Bloody diarrhoea                                     |               |
| Fever 2 38 °C                                           | Subglottic stenosis                            | ◆Ischaemic abdominal pain                            |               |
| Weight Loss ≥ 2 kg                                      | Conductive deafness                            | 8. Renal                                             |               |
| 2. Cutaneous                                            | Sensorineural hearing loss                     | None                                                 |               |
| None                                                    | 5. Chest                                       | Hypertension                                         |               |
| Infarct                                                 | None                                           | Proteinuria >1+                                      |               |
| Purpura                                                 | Wheeze                                         | ♦Haematuria ≥10 rbc/hpf                              |               |
| Ulcer                                                   | Nodules or cavities                            | Serum creatinine 125-249 µmol/L*                     |               |
| ♦ Gangrene                                              | Plaural affusion / plaurisy                    | Serum creatinine 250-499 µmol/L*                     |               |
| Other skin vasculitis                                   | Tafiltrate                                     | ◆Serum creatinine >500 µmol/L*                       |               |
| 2 Mucous membranes / ever                               | Endobronchial involvement                      | Rise in creatinine >30% or creatinine clearance fall |               |
| None                                                    | Massive haemoptysis / alveolar     haemorrhage | Is this the first visit? Ja Nei                      |               |
| Mouth ulcers                                            | Respiratory failure                            | 9. Nervous system                                    |               |
| Genital ulcers                                          | 6 Cardiouascular                               | None                                                 |               |
| Adnexal inflammation                                    | None                                           | Headache                                             | Sykdomsvurd   |
| Significant proptosis                                   | Lass of subar                                  | Meningitis                                           |               |
| Scleritis / Episcleritis                                | Valudas hast disassa                           | Organic confusion                                    | Debut         |
| Conjunctivitis/blepharitis/keratitis                    | Valvular heart disease                         | Seizures (not hypertensive)                          | Lett residiv  |
| Blurred vision                                          | Ischaemic cardiac pain                         | Cerebrovascular accident                             | Persist, syke |
| Sudden visual loss                                      | Cardiomyonathy                                 | Spinal cord lesion                                   | Remision      |
| Uveitis                                                 | Connestive cardiac fribure                     | Cranial nerve palsy                                  | 01/20         |
| Retinal changes (vasculitis /<br>thrombosis / exudate / | Persistent disease only (P)                    | Sensory peripheral neuropathy                        | (0-63)        |
| Annet                                                   |                                                | + Prononeuricis mulcipiex                            | ♦= Major iten |
| dersøker                                                | Undersøkelsesdato                              |                                                      | Ref.          |
|                                                         |                                                |                                                      |               |

- Dersom du er usikker på vurdering (for eksempel infeksjon eller residiv i øvre luftveier), notér dette i tekstfeltet "Annet", gjør nødvendige tilleggsundersøkelser, og rett opp skår deretter.
- Felt i BVAS som er merket "major item" refererer til symptom/funn som anses alvorlig, ett slikt er nok til å vurdere f.eks tilstanden som "Alvorlig residiv"

# 4a. KERR ved Storkarsvaskulitter (TAK og GCA):

Sykdomsaktivite/KERRs kriterier

| 1          | Sosiodemografi<br>Diagnosedata | F1 , | Sykdomsakt.      Helsestatus      Intervension      Organskade      Grafikk Komotoidtet      Bidediagn. |
|------------|--------------------------------|------|----------------------------------------------------------------------------------------------------|
| låværet    | Sykdomsaktivitet               | ,    | 28/32 leddteling                                                                                        |
| tanercer   | Helsestatus                    |      | 44 leddteling                                                                                           |
| olsyre     | Livskvalitet                   |      | 46 leddteling                                                                                           |
|            | Intervensjon                   | ,    | 68 leddteling                                                                                           |
|            | Organskade                     | ,    | Selvrapp. leddsmerte                                                                                    |
|            | Grafikk                        | FS   | Original DAS                                                                                            |
|            | Generell oppsummering          | F6   | BASDAI/ASDAS                                                                                            |
|            | Journalnotat                   |      | MASES                                                                                                   |
| -          |                                | -    | ADAS                                                                                                    |
|            |                                |      | PASI                                                                                                    |
| Sykdomsal  | tivitet                        |      | Kerr's kriterier                                                                                        |
| 15.04.2012 |                                |      | BVAS                                                                                                    |

• Kryss av for aktivitet, men ikke for forandringer som er skade grunnet tidligere aktiv vaskulitt

| KERR'S KR                              | ITERIER 01.01.19                                                                                                    | 60                                  |                                            |
|----------------------------------------|----------------------------------------------------------------------------------------------------|-------------------------------------|--------------------------------------------|
| Kerr's kriterier                       |                                                                                                    | Historikk<br>15.04.2012             |                                            |
|                                        | Active disease (2/4)                                                                                                    |                                     |                                            |
|                                        | Please indicate new onset or worsening of the following features:                                                                                                    |                                     |                                            |
|                                        | Systemic features, such as fever, musculoskeletal<br>(no other cause identified)                                                                                                    |                                     |                                            |
|                                        | Elevated erythrocyte sedimentation rate                                                                                                    | CRP kan i prak<br>Ultralyd av kar l | sis erstatte SR<br>kan erstatte angiografi |
|                                        | Features of vascular ischemia or inflammation, such as claudication,<br>diminished or absent pulse, bruit, vascular pain (carotodynia),<br>asymmetric blood pressure in either upper or lower limbs (or both) |                                     | I                                          |
|                                        | Typical angiographic features                                                                                                    |                                     |                                            |
|                                        | Kommentar                                                                                                    |                                     |                                            |
|                                        |                                                                                                    | Kerr's score<br>(0-4)<br>2          |                                            |
| Undersøker<br>GeiTon (Tønnessen, Geir) | Undersøkelsesdato<br>15.04.2012 Ny<br>⊠Eksakt dato registrering Endre                                                                                                    | Slette Lagre Avbryt                 |                                            |

#### 5. Klinisk undersøkelse med BT

Diagn.data/Diagnostiske tester-Lab./CVD - eller trykk på BT i ve-marg

Registrer BT

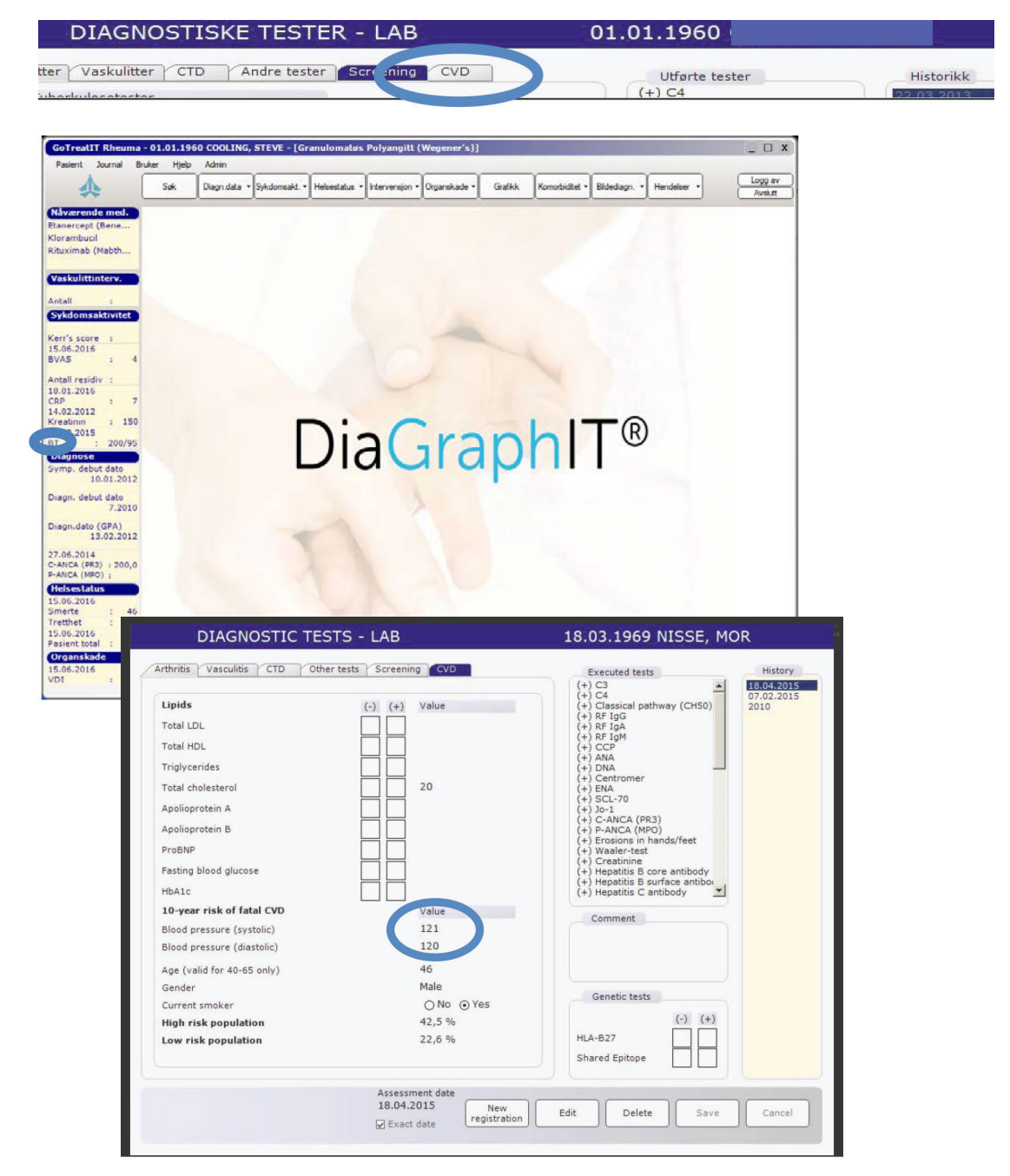

### 6. Organskade VDI

Organskade/VDI

VDI = Vasculitis Damage Index

- Kryss kun av på organskade som har oppstått etter vaskulittdiagnose og som har vart > 3 mndr.
   Alt skal registreres <u>uansett om det skyldes vaskulitt, behandling eller andre forhold</u>
- *Ved inklusjon*: legg inn kumulativ skade fram til inklusjon (gjør dette sammen med pasienten) bergen derfor ekstra tid
- Senere registreres bare nye skader som har vart > 3 mndr (tidligere avkryssinger er markert grå)
- Dersom du krysser på "Other", skriv hvilken skade det er, i tekst/kommentarfeltet.
   o Kommentarfeltet lagrer alle kommentarer med dato.
- Dersom ingen ny skade trykk likevel på "Ny registrering", deretter "Lagre", så får man med historien.

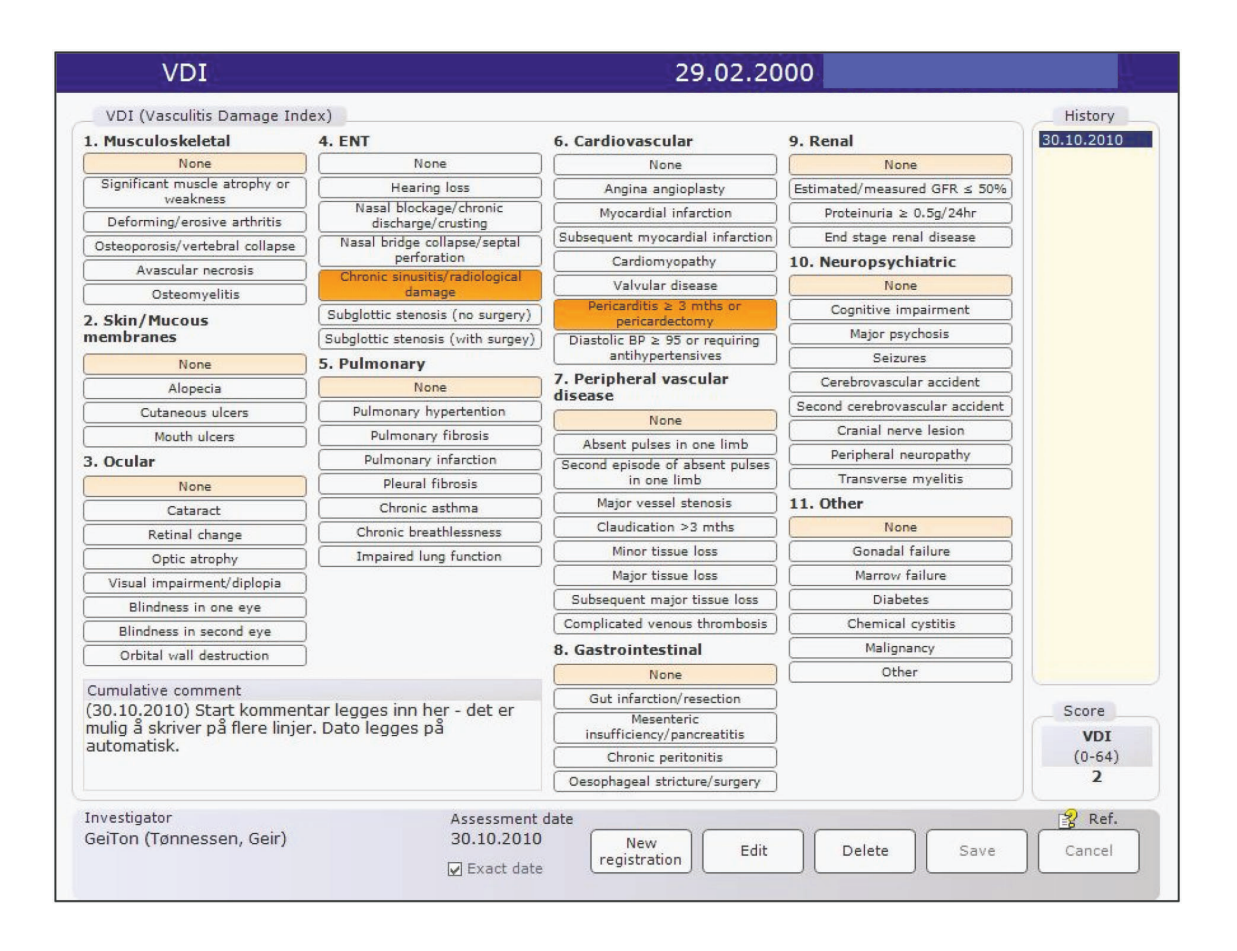

### 7. Medikamenter

#### Intervensjon/Medisinering

- Før opp dagens medikamenter med korrekt dose, evt doseendring eller seponering
  - o Nytt medikament: trykk "Registrere", velg medikament fra nedtrekksliste, angi dose (alltid i mg), doseringsintervall og administrasjonmåte i samme bilde.
  - o Registere doseendring og seponering
    - Besvar dialogbokser om årsak til doseendring eller seponering
  - o Dersom ingen endring: husk å krysse av i boksen "Ingen endring"

| MEDISINERING                                                                                                    |                                                                                                    |                                         | 07.11.1991                                                                                           |                                                                    |
|----------------------------------------------------------------------------------------------------|----------------------------------------------------------------------------------------------------|-----------------------------------------|----------------------------------------------------------------------------------------------------|--------------------------------------------------------------------|
| Nåværende medisinering garden<br>Startdato Medikament<br>26.02.2016 Adalimumab (Humira) (mg)<br>30.01.2016 Cyklofosfamid (mg)<br>09.09.2011 Baricitinib (mg)<br>08.11.2010 Meloksikam (mg)<br>09.09.2009 Tofacitinib (mg) | n endring<br>Dose Intervall<br>50 Hver 2, uke<br>100 Hver 4, uke<br>600 Hver mnd.<br>123 Daglig<br>200 Daglig<br>321 Daglig | Adm<br>SC<br>SC<br>IV<br>PO<br>PO<br>PO | Adm. kommentar<br>Kommentar<br>Merknader (M)                                                         | Kommentar                                                          |
| Registrere Seponere Endre d<br>Medisineringshistorikk                                                                                                    | Kommentar                                                                                                    | Data entry                              | <ul> <li>Uten virkning</li> <li>= Kommentar</li> <li>= Annet</li> <li>Medikamenthistorikk</li> </ul> | +/- = Dose endret/gitt<br>= Periodisk medisinering<br>X = Seponert |

- Nedtrappende prednisolonkur:
  - o Som et minimum registrer startdose på kur, dato når daglig dose er på 20 mg, 7,5 mg og 5 mg
  - Infusjonslogg med kumulative doser for cyclofosfamid og rituximab:
    - o Ved bruk av cyclofosfamid og/eller rituximab blir disse markert med <u>gull</u> under "Medisineringshistorikk"

| MEDISINERING                                                                                                    | 07.11.1991                                                                                                    |                              |
|----------------------------------------------------------------------------------------------------|----------------------------------------------------------------------------------------------------|------------------------------|
| Nåværende medisinering         Ingen endring           Startdato         Medikament         Dose         Intervall         Adm           26:02:2016         Adalimumab (Humira) (mg)         50         Hver 2: uke         SC           26:02:2016         Adalimumab (Humira) (mg)         100         Hver 4: uke         SC           30:01:2016         Cyklofosfamid (mg)         600         Hver mnd.         IV           0:09:09:2011         Barickinib (mg)         123         Daglig         PO           0:9:12:2010         Meloksikam (mg)         200         Daglig         PO           0:9:0:9:2017         Tofacitinib (mg)         321         Daglig         PO           Registrere         Seponere         Endre dose         Kommentar         Data entry | Adm. kommentar<br>Kommentar<br>Merknader (M)<br>! = Bivirkning I = Registrert<br>0 = Uten virkning +/- = Dose endret/gitt<br>= = Kommentar = Periodisk medisinering<br>? = Annet X = Seponert |                              |
| Medisineringshistorikk<br>Startdato Medikament Sep.dato Merknader<br>27.01.2017 Golimumab (Simponi) (mg) 92.01.2017 0<br>25.07.2016 Adalimumab (Humira) (mg)<br>26.02.2016 Belimumab (Sendysta) (mg)<br>20.01.2016 Cyklofasfamid (mg)<br>09.09.2011 Barictinib (mg)<br>09.09.2009 Tofscitinib (mg)                                                                                                    | Trykk på det gullfargede med<br>og få opp en ny knapp: "Infu                                                                                                    | dikamentnavnet<br>sjonslogg" |
| <ul> <li>Sorter på startdato</li> <li>Sorter på medikament</li> <li>Sorter på sep.dato</li> <li>Medikamentgrupper</li> <li>BIOLOGISKE</li> <li>DMARD</li> <li>NSAID/COXIB</li> <li>ANNET/TILSKUDD</li> </ul>                                                                                                    | Kommentar<br>Korrigere /<br>Slette                                                                                                    |                              |

•

| Startdato  | Medikament                | Sep.dato   | Merknader  |            | C    | yklofosfar | mid (mg)         |     |
|------------|---------------------------|------------|------------|------------|------|------------|------------------|-----|
| 27.01.2017 | Golimumab (Simponi) (mg)  | 27.01.2017 | 0          | Dato       | Dose | Intervall  | M Effekt         | Adm |
| 26.02.2016 | Adalimumab (Humira) (mg)  |            |            | 30.12.2016 | 600  | Hver mnd.  | +/- Ingen effekt | IV  |
| 26.02.2016 | Belimumab (Benlysta) (mg) |            |            | 30.07.2016 | 450  | Hver mnd.  | +/- Noe effekt   | IV  |
| 30.01.2016 | Cyklofosfamid (mg)        | Info       | usjonslogg | 30.01.2016 | 300  | Hver mnd.  | I                | IV  |
| 09.09.2011 | Baricitinib (mg)          |            |            | 30.09.2015 |      |            | x                |     |
| 09.09.2009 | Tofacitinib (mg)          |            |            | 31.03.2015 | 150  | Hver mnd.  | I                | IV  |
|            |                           |            |            | Årsak      |      | Bivir      | kning            |     |

 Trykk på "Infusjonslogg" og du får opp et nytt bilde med infusjoner, oppdelt etter kurer, og med total kumulativ dose = Historisk dose (registrert ved trykke på "Data entry" i medisineringsbildet (se senere)) + sum av registrerte kurer.

| 1                                |                                                                                            | Søk Diagn.data                                      | • Sykdomsakt. •        | Helsestatus                                                                                               | Intervensjon *                                                                                                    | Organskade •                                                                                                    | Grafikk K                                                                                                    | omorbidite                                                                          | t • Bildediag                                                   | h. * Hendelser *                                                                                                    | Log<br>Ave            |
|----------------------------------|--------------------------------------------------------------------------------------------|-----------------------------------------------------|------------------------|----------------------------------------------------------------------------------------------------|----------------------------------------------------------------------------------------------------|----------------------------------------------------------------------------------------------------|----------------------------------------------------------------------------------------------------|-------------------------------------------------------------------------------------|-----------------------------------------------------------------|----------------------------------------------------------------------------------------------------|-----------------------|
| æren<br>imum:                    | de med.<br>b (Hu                                                                           | MEDIS                                               | SINERING               |                                                                                                    |                                                                                                    |                                                                                                    | 07.11                                                                                                    | .199                                                                                | 1.                                                              |                                                                                                    |                       |
| Inf                              | usjonslogg                                                                                 |                                                     | 07.11.1991 AL          | GERHØY                                                                                                    | TANGE                                                                                                    |                                                                                                    | Adm. k<br>Kommenta                                                                                                    | omment<br>ar                                                                        | ar                                                              |                                                                                                    |                       |
| Histo<br>ξ dose<br>222250<br>Mec | (historisk)<br>(historisk)<br>isineringshistorikk<br>Startdato<br>30.01.2016<br>31.03.2015 | Til dato<br>8.2014<br>Seponeringsdato<br>30.09.2015 | Σ dose<br>5250<br>1050 | Hii<br>Kur<br>2<br>2<br>2<br>2<br>2<br>2<br>2<br>2<br>2<br>2<br>2<br>2<br>2<br>2<br>2<br>2<br>2<br>2<br>2 | Abrikk<br>Dato<br>29 01 2017<br>29 01 2017<br>29 01 2017<br>30 01 2016<br>30 09 2016<br>30 09 2016<br>30 08 2016<br>30 08 2016<br>30 08 2016<br>30 08 2016<br>30 08 2016<br>30 08 2016<br>30 08 2016<br>30 08 2016<br>30 09 2015<br>30 09 2015<br>30 06 2015<br>30 06 2015<br>31 08 2015<br>31 08 2015<br>31 08 2015<br>31 08 2015<br>31 08 2015 | Dose         600           600         600           450         450           450         300           300         300           300         300           300         300           300         300           300         300           300         300           300         300           300         300           150         150           150         150 | Merkni<br>1 = Bivi<br>0 = Ute<br>= Kor<br>7 = Ann<br>Mediki<br>Dato<br>30.12.201<br>30.07.201<br>30.07.201<br>30.07.201<br>31.03.201<br>Årsak | ader (M<br>rkning<br>n virknin<br>nmentar<br>let<br>Dose<br>6 600<br>6 450<br>5 150 | )<br>storikk<br>Cyklofos<br>Intervall<br>Hver mnd.<br>Hver mnd. | I = Registrert<br>+- = Dose endret/gitt<br>= Periodisk medisi<br>= Periodisk medisi<br>= Periodisk medisi<br>famid (mg)<br>M: Effekt<br>Noe effekt<br>Noe effekt<br>Noe effekt<br>Noe effekt<br>Noe effekt<br>Noe effekt | Add<br>IV<br>IV<br>IV |
| dersøk<br>orPla (l               | er<br>Nathe, Morten)                                                                       |                                                     |                        |                                                                                                    | Σ dose (tot<br>28550                                                                                                    | al)                                                                                                    | Kommenta                                                                                                    | ar                                                                                  |                                                                 |                                                                                                    |                       |
| N                                | V Fodo                                                                                     | s Slatta                                            | )                      | _                                                                                                    | Lagre                                                                                                    | Lukk                                                                                                    |                                                                                                    |                                                                                     |                                                                 | Bruker                                                                                                    |                       |

- For å registrere en ny infusjon, trykk på "Ny registrering", korriger evt dato, og legg inn dose (alltid i mg)
  - Også den første infusjonen i hver kur, -(etter at man har trykket "Registrere" for denne kuren i hovedbildet), må registreres som "Ny registrering" her med dose og dato.
- Deretter trykkes "Lagre" og "Lukk"
- Ved å markere en infusjon i listen, kan man ved å trykke "Endre" eller "Slette", korrigere denne.
- Total kumulativ dose finnes nederst til høyre.

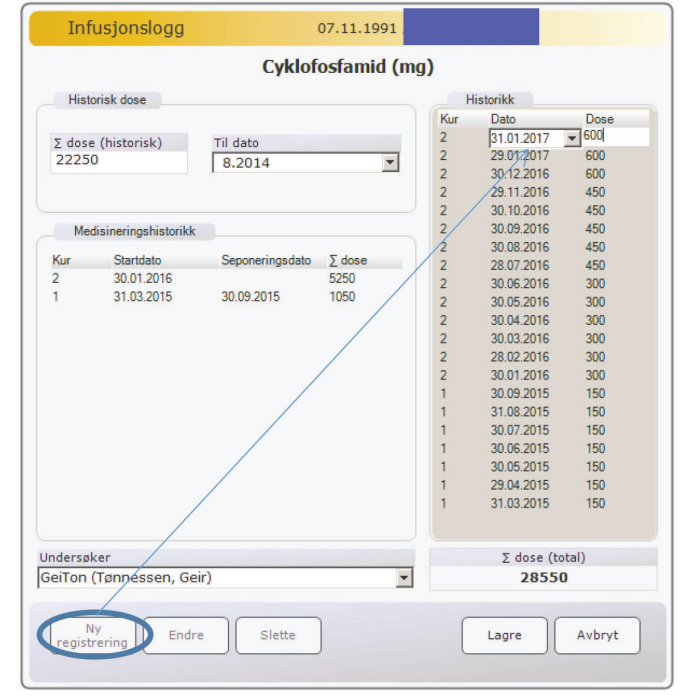

### 8. Annen Vaskulittbehandling

#### Intervensjon/Vaskulittintervensjon

0

- Her registreres "Spesialbehandling", "Støttebehandling" og "Intervensjon/kirurgi" ved avkryssing.
  - o Alt er forhåndskysset for "Nei". Avkryssing for "Ja" i "Støttebehandling" huskes fram til neste registrering, og man krysser kun av, hvis medikasjon seponeres.

- "Spesialbehandling" må krysses av så lenge det er aktuell behandling.
- o "Intervensjon/kirurgi"
  - huskes i et sidebilde for det som er uført, med dato.
- o Dersom ingen endring fra sist, registrer "Ny registrering" med dagens dato og "Lagre"

|                             |        |                      |             | TO A MAIN    |           |
|-----------------------------|--------|----------------------|-------------|--------------|-----------|
| Vaskulittintervensjon       |        |                      |             |              | Historikk |
|                             |        |                      |             |              | 10.2013   |
| pesialbehandling            | Nei J  | a Kommentar          |             |              |           |
| lasmaferese                 | (x) (_ |                      |             |              |           |
| Dialyse                     | ×      |                      |             |              |           |
| Respirator                  | ×      |                      |             |              |           |
| Støttebehandling            | Nei J  | a                    |             |              |           |
| ACE-/AT II-hemmer           | ×      |                      |             |              |           |
| Statiner                    | x      |                      |             |              |           |
| Ca/Vitamin D                | ×      |                      |             |              |           |
| Bisfosfonat                 | ×      |                      |             |              |           |
| Trimetoprim Sulfa           | X      |                      |             |              |           |
| Annen antibiotikaprofylakse | X      |                      |             |              |           |
| Acetylsalisylsyre           | X      | 5                    |             |              |           |
| MESNA                       | ×      | 5                    |             |              |           |
|                             |        |                      |             |              |           |
| ntervensjon/kirurgi         | Nei J  | a Lokalisasjon/organ |             |              |           |
| Organtransplantasjon        |        | Lever                |             |              |           |
| CI                          | ×      |                      |             |              |           |
| ATY                         | ×      |                      |             |              |           |
| Karkirurgi                  | ×      |                      |             |              |           |
| Jndersøker                  |        | Undersøkelsesdato    |             |              |           |
| GeiTon (Tønnessen, Geir)    |        | 10.2013              | Ny Endre    | Slette Lagre | e Avbryt  |
|                             |        | Ekcakt date          | egistrering |              |           |

| GoTreatIT Rheuma -                                                                                                    | 01.01.1960                                                                                                    | : - [Granulomatøs Polyangitt (Weg                               | gener's)]                                                                                             | _ 🗆 X              |
|----------------------------------------------------------------------------------------------------|----------------------------------------------------------------------------------------------------|-----------------------------------------------------------------|----------------------------------------------------------------------------------------------------|--------------------|
| Pasient Journal Bru                                                                                                    | ker Hjelp Admin                                                                                                    |                                                                 |                                                                                                    |                    |
|                                                                                                    | Søk Diagn.data 🗸 Sykdor                                                                                                    | nsakt. • Helsestatus • Intervension • Org                       | anskade • Grafikk Komorbiditet • Bildediagn. • Hendelser •                                            | Logg av<br>Avslutt |
| Nåværende med.<br>Etanercept (Bene                                                                                                    | VASKULITT                                                                                                    | TINTERVENSJON                                                   | 01.01.1960 COOLING, ST                                                                                | TEVE               |
| Klorambucil<br>Rituximab (Mabth                                                                                                    | Vaskulittintervensjon                                                                                                    |                                                                 |                                                                                                    | Historikk          |
| Vaskulittinterv.<br>Antall :<br>Sykdomsaktivitet<br>Kerr's score :                                                                                                    | <b>Spesialbehandling</b><br>Plasmaferese<br>Dialyse<br>Respirator                                                                                                  | Nei Ja Kommentar                                                |                                                                                                    |                    |
| 15.05.2016           BVAS         :         4           Antall residiv         :         18.01.2016           CRP         :         7           14.02.2012         Xreatinin         :         150           ST         :         20/95         *           Objicities         Symp. debut dato         10.01.2012         Diagn. debut dato | Stattebehandling<br>ACE-/AT II-hemmer<br>Statiner<br>Ca/Vitamin D<br>Bisfosfonat<br>Trimetoprim Sulfa<br>Annen antibiotikaprofylakse<br>Acetylsalisylsyre<br>MESNA |                                                                 | Avkryssing på støttebeh<br>huskes til neste kontroll<br>Utført intervensjon/kiru<br>Huskes i″utført…″ | andling<br>rgi     |
| Diagn.dato (GPA)<br>13.02.2012<br>27.06.2014<br>C-ANCA (PR3) : 200,0<br>P-ANCA (MPO) :<br>Helsestatus<br>15.06.2016<br>Smerte : 46<br>Tretthet : 23                                                                                                    | <b>Intervensjon/kirurgi</b><br>Organtransplantasjon<br>PCI<br>PTA<br>Karkirurgi                                                                                    | Nei Ja Lokalisasjon/organ                                       | Utført intervensjon/krurgi                                                                            |                    |
| 15.06.2016<br>Pasient total : 36<br>Organskade<br>15.06.2016<br>VDI : 3                                                                                                    | Undersøker                                                                                                    | Undersøkelsesd<br><section-header> Eksakt dato</section-header> | ato           Ny         Endre         Slette         Lagre                                           | Avbryt             |

#### 9. Laboratoriedata

0

Diagn.data/Diagnostiske tester-Lab./vaskulitter: (eller trykk Kreatinin og CRP i ve-marg)

Sak

27.02.

Diago data

C-ANCA (PR3)

DIAGNOSTISKE TESTER - LAB

TD Andre tester Screening CVD munologiske tester (-) (+) Verdi

999,9

- <u>Registreres ved hver kontroll</u>, legges inn av sekretær/forskningssykepleier
  - Blod- og urinprøver PR3-ANCA, MPO-ANCA, Kreatinin, GFR, Hemoglobin, Leucocytter, IgG, IgA, IgM CRP, Urin-Albumin (stix), Urin-Blod (stix), Albumin-kreatini ratio

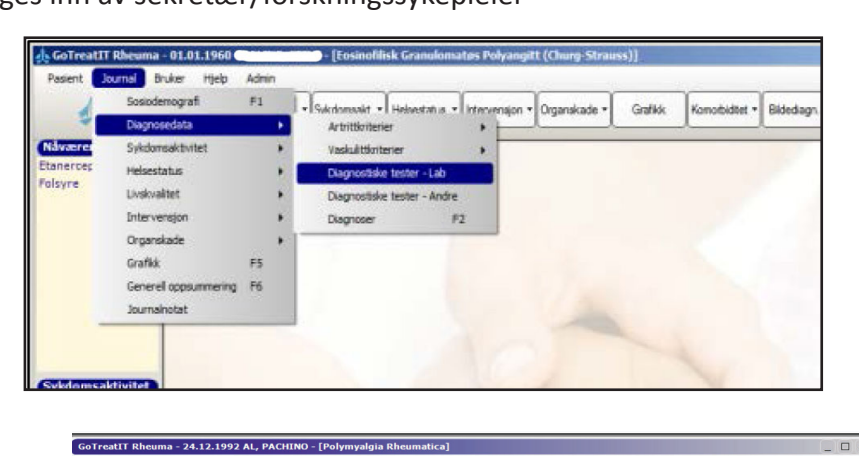

 Ved Inklusjon tas Screening-prøver:
 Diagn.data/Diagnostiske tester-Lab/ Screening Hepatitt B og C TB quantiferon Evt HIV.
 Ved Inklusjon tas Screening-prøver:

> Dersom man glemmer screeningprøver ved inklusjon, vil man få vedvarende påminning. Ta screningprøvene snarest mulig, og før dem opp på dato for inklusjon. Skriv evt i kommentarfeltet når prøven egentlig ble tatt.

Prøvesvar registreres med

- (+) for patologi & svar-verdien
- (÷) for normal & svar-verdien

| Blodprøver                        | (-) (+) Verdi                                       |                                          |
|-----------------------------------|-----------------------------------------------------|------------------------------------------|
| Kreatinin                         | >999                                                |                                          |
| GFR                               | 100                                                 |                                          |
| Hemoglobin                        | 99,9                                                |                                          |
| Leukocytter                       | 99,9                                                |                                          |
| IgG                               | 99,9                                                |                                          |
| CRP                               | 800 mg/liter                                        | Kommentar                                |
| Urinprøver                        |                                                     |                                          |
| Urinstix                          | (-) (+) Verdi                                       |                                          |
| U-Albumin                         | 4                                                   |                                          |
| U-Blod                            | 4                                                   | Genetiske tester                         |
| U-Albumin-Kreatinin ratio         | 999                                                 | (-) (+)<br>HLA-B27                       |
|                                   |                                                     | Shared Epitope                           |
|                                   | Undersøkelsesdato<br>27.02.2014 Ny<br>Ø Eksakt dato | Endre Slette Lagre                       |
| DIAGNOSTISKE TES                  | STER - LAB 01.0                                     | 01.1960                                  |
| irtritter Vaskulitter CTD Andre t | ester Screening //D                                 | Utførte tester Historikk                 |
| Tuberkulosetester                 |                                                     | (+) C4 [22.03.2013                       |
|                                   | (-) (+) Verdi                                       | (+) RF IgM 27.03.2012<br>18.11.2011      |
|                                   |                                                     |                                          |
| Mantoux                           |                                                     | (+) CCP 09.03.2007<br>(+) ENA 16.11.2006 |

status • Intervension • Organskade • Grafikk Komorbiditet • Bildediagn, •

| Mantoux<br>Quantiferon<br>T-Spot<br>Rtg thorax            |                       | (+) kP 199<br>(+) CCP<br>(+) ENA<br>(+) SSA<br>(+) SSB<br>(+) RND<br>(+) MR00ndrier<br>(+) C-ANCA (PR3)<br>(+) P-ANCA (PR3)<br>(+) P-ANCA (PR3) | 18.11.<br>09.03.<br>16.11.<br>13.11. |
|-----------------------------------------------------------|-----------------------|----------------------------------------------------------------------------------------------------|--------------------------------------|
| Immunoglobulin<br>IgG<br>IgA<br>IgM                       | (-) (+) Verdi         | (+) Total kolesterol<br>(-) ANA<br>(-) Jo-1<br>(-) Glatt muskulatur<br>(-) Kardelloipin IgG<br>(-) Erosjoner i hender/føtter<br>(-) GFR         |                                      |
| Virus tester                                              | (-) (+) Verdi         | Kommentar                                                                                                    |                                      |
| Hepatitt B core antistoff<br>Hepatitt B surface antistoff |                       |                                                                                                    |                                      |
| Hepatitt B surface antigen<br>Hepatitt C antistoff        |                       | Genetiske tester                                                                                                    |                                      |
| HIV                                                       |                       | HLA-B27                                                                                                    |                                      |
|                                                           | Undersøkelsesdato     |                                                                                                    | -                                    |
|                                                           | Eksakt dato registren | ing Endre Slette Lagre                                                                                                    | Av                                   |

CRP: Dersom man ikke får lavere svar-verdier enn < 5, angis verdien 3 i stedet for < 5. Ellers brukes CRP sensitiv verdi, men GTI gir ikke mulighet for decimaltall for CRP, så man runder av til helt tall. Logg av

# Utredning på diagnosetidspunkt (debut) og ved residiv

skal dokumenteres ved avkryssing

(+) for om undersøkelsen viser vaskulittrelatert patologi

(÷) for normal / ikke-vaskulittrelatert patologi

Funnet kan beskrives i tekstfeltet "Funn", for klinisk oversikt, - inngår ikke i NorVas.

Bruk samme dato for alle registreringer fra denne utredning (BVAS, LAB, og øvrig utredning) Avkryssing med + eller ÷ innebærer at undersøkelsen er utført.

### **10. Utredning**

Diagn.data/Diagnostiske tester-Andre.

| Billedmodaliteter                                                                                    |                                                                                                    |                                                 |                                                                       |                                       |                |                     |           |
|----------------------------------------------------------------------------------------------------|----------------------------------------------------------------------------------------------------|-------------------------------------------------|-----------------------------------------------------------------------|---------------------------------------|----------------|---------------------|-----------|
| koni                                                                                                 | Bildemodalitete                                                                                                    | r Skoni Eunksion                                | tastar V Navrolo                                                      | niske tester VF                       | Bionsi         |                     |           |
|                                                                                                    | Modalitet                                                                                                    | Region                                          | (-) (+)                                                               | Funn                                  | Jobal          |                     | Historikk |
| unksjonstester                                                                                       | Angio                                                                                                    | Kan skrive noe                                  |                                                                       |                                       |                |                     |           |
| Jevrologiske tester                                                                                  |                                                                                                    | Cerebrum                                        |                                                                       |                                       |                |                     |           |
| · · ·                                                                                                |                                                                                                    | Bihuler                                         |                                                                       |                                       |                |                     |           |
| siopsi                                                                                               |                                                                                                    | Aorta                                           |                                                                       |                                       |                |                     |           |
|                                                                                                    |                                                                                                    | Hender                                          |                                                                       |                                       |                |                     |           |
|                                                                                                    |                                                                                                    | IS-ledd                                         |                                                                       |                                       |                |                     |           |
|                                                                                                    | Utførte tester                                                                                                    | Annet                                           |                                                                       |                                       |                |                     |           |
|                                                                                                    |                                                                                                    |                                                 | Bildemodalite                                                         | ter Skopi F                           | unksjonstester | Nevrologiske tester | Biopsi    |
|                                                                                                    |                                                                                                    |                                                 | Region                                                                | (-)                                   | (+) Funn       |                     |           |
|                                                                                                    |                                                                                                    |                                                 | Kan skrive no                                                         | e                                     |                |                     |           |
|                                                                                                    |                                                                                                    |                                                 | Øvre GI-trakt                                                         | us                                    | ō              |                     |           |
|                                                                                                    |                                                                                                    |                                                 | Øvre luftveier                                                        |                                       | 8              |                     |           |
|                                                                                                    |                                                                                                    |                                                 | Nedre urinvei                                                         | ier                                   |                |                     |           |
|                                                                                                    |                                                                                                    |                                                 |                                                                       |                                       |                |                     |           |
|                                                                                                    |                                                                                                    |                                                 |                                                                       |                                       |                |                     |           |
|                                                                                                    |                                                                                                    |                                                 | Ľ                                                                     |                                       |                |                     |           |
| Bildemodaliteter Skopi Fund<br>(-) (+)<br>Lungefunksjonstest                                         | sjonstester Nevrolo<br>Eunn                                                                                                    | giske tester Biops                              | ī ]                                                                   | er                                    |                |                     |           |
| Bildemodaliteter Skopi Funk<br>(-) (+)<br>Lungefunksjonstest<br>EKG<br>Ekko                          | sjonstester Nevrolo<br>-unn                                                                                                    | giske tester Y Biops                            | 1                                                                     | er                                    |                |                     |           |
| Bildemodaliteter Skopi Funk<br>(-) (+)<br>Lungefunksjonstest<br>EKG<br>Ekko<br>Bilderr               | sjonstester Nevrolo<br>Funn<br>odaliteter Skopi / FL<br>Region                                                                                                    | giske tester Biops<br>inksjonstester New<br>(-) | rologiske tester<br>(+) Funn                                          | er<br>Vevstester                      |                |                     |           |
| Bildemodaliteter Skopi Funk<br>(-) (+)<br>Lungefunksjonstest<br>EKG<br>Ekko<br>Bildem<br>EMG         | sjonstester Nevrolo<br>Funn<br>Ddaliteter Skopi / FL<br>Region                                                                                                    | giske tester Biops<br>inksjonstester (-)        | rologiske tester<br>(+) Funn                                          | vevstester                            |                |                     |           |
| Bildemodaliteter Skopi Funk<br>(-) (+)<br>Lungefunksjonstest<br>EKG<br>Ekko<br>Bildem<br>EMG<br>ENG  | sjonstester Nevrolo<br>Funn<br>Dodaliteter Skopi / FL<br>Region                                                                                                    | giske tester Biops Inksjonstester (Nev C)       | rologiske tester<br>(+) Funn                                          | Vevstester                            |                |                     |           |
| Bildemodaliteter Skopi Funk<br>(-) (+)<br>Lungefunksjonstest<br>EKG<br>Ekko<br>Bildem<br>EMG<br>ENG  | sjonstester Nevrolo<br>Funn<br>bdaliteter Skopi / FL<br>Region                                                                                                    | giske tester Biops nksjonstester (-)            | rologiske tester<br>(+) Funn                                          | Vevstester                            |                |                     |           |
| Bildemodaliteter Skopi Fun<br>(-) (+)<br>Lungefunksjonstest<br>EKG<br>Ekko<br>Bildem<br>EMG<br>ENG   | sjonstester Nevrolo<br>Funn<br>bdaliteter Y Skopi Y FL<br>Region                                                                                                    | giske tester P Biops<br>Inksjonstester (-)      | rologiske tester<br>(+) Funn                                          | Vevstester                            |                |                     |           |
| Bildemodaliteter Skopi Fun<br>(-) (+)<br>Lungefunksjonstest<br>EKG<br>Ekko<br>Bildem<br>EMG<br>ENG   | sjonstester Nevrolo<br>Funn<br>bdaliteter Skopi / FL<br>Region                                                                                                    | giske tester P Biops                            | rologiske tester<br>(+) Funn                                          | Vevstester                            |                |                     |           |
| Bildemodaliteter Skopi Fun<br>(-) (+)<br>Lungefunksjonstest<br>EKG<br>Ekko<br>Bildem<br>EMG<br>ENG   | sjonstester Nevrolo<br>Funn<br>odaliteter Skopi PFL<br>Region<br>Bildemodal<br>Region                                                                                         | giske tester Y Biops                            | rologiske tester<br>(+) Funn<br>(+) Signstester Ne                    | Vevstester                            | Biopsi         |                     | Historii  |
| Bildemodaliteter Skopi Fun<br>(-) (+)<br>Lungefunksjonstest<br>EKG<br>Ekko<br>Bildem<br>EMG<br>ENG   | sjonstester Nevrolo<br>Funn<br>bdaliteter Skopi FL<br>Region<br>Bildemodal<br>Region                                                                                          | giske tester P Biops                            | rologiske tester<br>(+) Funn<br>(+) Sionstester Ne<br>) Biopsi nr. Fu | Vevstester<br>vrologiske tester<br>nn | Biopsi         |                     | Histori   |
| Bildemodaliteter Skopi Fund<br>(-) (+)<br>Lungefunksjonstest<br>EKG<br>Ekko<br>Bildem<br>EMG<br>ENG  | sjonstester Nevrolo<br>Funn<br>odaliteter Skopi FL<br>Region<br>Kan også s<br>Nese/bihuk                                                                                      | giske tester P Biops                            | rologiske tester<br>(+) Funn<br>(+) Biopsi nr. Fu                     | Vevstester<br>vrologiske tester<br>nn | Biopsi         |                     | Histori   |
| Bildemodaliteter Skopi Fund<br>(-) (+)<br>Lungefunksjonstest<br>EKG<br>Ekko<br>Bildem<br>EMG<br>ENG  | sjonstester Nevrolo<br>Funn<br>odaliteter Skopi FL<br>Region<br>Kan også s<br>Nese/binul<br>Bronkie<br>Urse/                                                                  | giske tester Biops                              | rologiske tester<br>(+) Funn<br>(+) Biopsi nr. Fu                     | Vevstester<br>vrologiske tester       | Biopsi         |                     | Histori   |
| Bildemodaliteter Skopi Fund<br>(-) (+)<br>Lungefunksjonstest<br>EKG<br>Ekko<br>Bilderr<br>EMG<br>ENG | sjonstester Nevrolo<br>Funn<br>odaliteter Skopi FL<br>Region<br>Kan også s<br>Nese/binku<br>Bronkie<br>Lunge<br>Nyre                                                          | giske tester Biops                              | rologiske tester<br>(+) Funn<br>(+) Biopsi nr. Fu                     | Vevstester<br>vrologiske tester       | Biopsi         |                     | Histori   |
| Bildemodaliteter Skopi Fund<br>(-) (+)<br>Lungefunksjonstest<br>EKG<br>Ekko<br>Bilderr<br>EMG<br>ENG | sjonstester Nevrolo<br>Funn<br>odaliteter Skopi FL<br>Region<br>Kan også s<br>Nese/bihuk<br>Bronkie<br>Lunge<br>Nyre<br>Blodkar<br>Hud                                        | giske tester Biops                              | rologiske tester<br>(+) Funn<br>;sjonstester Ne<br>) Biopsi nr. Fu    | vrologiske tester                     | Biopsi         |                     | Histori   |
| Bildemodaliteter Skopi Fund<br>(-) (+)<br>Lungefunksjonstest<br>EKG<br>Ekko<br>Bilderr<br>EMG<br>ENG | sjonstester Nevrolo<br>Funn<br>Ddaliteter Skopi Fr.<br>Region<br>Kan også s<br>Nese/bihuk<br>Bronkie<br>Lunge<br>Nyre<br>Blodkar<br>Hud<br>Muskel<br>Nerve                    | giske tester Biops                              | rologiske tester<br>(+) Funn<br>) Biopsi nr. Fu                       | vrologiske tester                     | Biopsi         |                     | Histori   |
| Bildemodaliteter Skopi Fun<br>(-) (+)<br>Lungefunksjonstest<br>EKG<br>Ekko<br>Bildem<br>EMG<br>ENG   | sjonstester Nevrolo<br>Funn<br>Sdaliteter Skopi Fr.<br>Region<br>Kan også s<br>Nese/binuk<br>Blodkar<br>Hud<br>Muskel<br>Nyre<br>Blodkar<br>Hud<br>Muskel<br>Nerve<br>Synovia | giske tester Biops                              | rologiske tester<br>(+) Funn<br>) Biopsi nr. Fu                       | vrologiske tester                     | Biopsi         |                     | Histori   |

# Historiske data

- o ANCA status
- o BVAS ved debut
- o Antall residiv
- o Kumulative dose av cyclofosfamid og rituximab inntil inklusjon

#### **Historisk ANCA**

Det er viktig å vite om pasienten er ANCA positiv eller ANCA negativ og hvilken spesifisitet av ANCA (har betydnign for prognose)

- o ANCA ved sykdomsdebut, registreres på debutdato.
- o Dersom ANCA var negativ ved debut, finn høyeste verdi senere og legg den inn med rett dato

| Pasient Journal Bru                                                                                                | ker Hjelp Admin<br>Søk Diagn.data • Sykdomsakt. •                                                                                                    | Helsestatus                                                                                                    | k Komorbiditet • Bildediagn. •                                                                          | Logg av<br>Avslutt      |
|----------------------------------------------------------------------------------------------------|----------------------------------------------------------------------------------------------------|----------------------------------------------------------------------------------------------------|----------------------------------------------------------------------------------------------------|-------------------------|
| åværende med.<br>atacept (Oren                                                                                     | DIAGNOSTISKE                                                                                                    | TESTER - LAB                                                                                                    | 24.12.1992                                                                                              |                         |
| ykdomsaktivitet<br>rr*sscore :<br>.02.2014<br>AS : 35<br>02.2014<br>L : 30<br>PP : 800<br>.02.2014<br>extinn - 000 | Artritter Vaskulitter CTD / R<br>Vaskulitt assosierte immunologi<br>Antistoffer mot<br>C-ANCA (PR3)<br>P-ANCA (MPO)<br>Blodpraver<br>Kreatinin<br>GFR<br>Hemoglobin<br>Leukocytter<br>IgG | Indre tester         Screening         CVD           ske treiner         (·)         (+)         Verdi           999,9         9999,9         9999,9           (·)         (+)         Verdi           (·)         (+)         Verdi           (·)         (+)         Verdi           (·)         (+)         Verdi           (·)         (+)         Verdi           (·)         (+)         Verdi           (·)         (+)         Verdi           (·)         (+)         Verdi           (·)         (+)         Verdi           (·)         (+)         Verdi           (·)         (+)         Verdi           (·)         (+)         Verdi           (·)         (+)         (+)           (·)         (+)         (+)           (·)         (+)         (+)           (·)         (+)         (+)           (·)         (+)         (+)           (·)         (+)         (+)           (·)         (+)         (+)           (·)         (+)         (+)           (·)         (+)         (+) <td>Utforte tester<br/>(+) RF JQM<br/>(+) Hepatitt B surface antistoff<br/>(+) Hepatitt C antistoff<br/>(-) CCP</td> <td>Historikk<br/>27.02.2014</td> | Utforte tester<br>(+) RF JQM<br>(+) Hepatitt B surface antistoff<br>(+) Hepatitt C antistoff<br>(-) CCP | Historikk<br>27.02.2014 |
| iagnose<br>mp. debut dato                                                                                          | CRP                                                                                                    | 800 mg/liter                                                                                                    | Kommentar                                                                                               |                         |
| agn. debut dato<br>26.02.2014<br>agn.dato (PMR)                                                                    | Urinprøver<br>Urinstix<br>U-Albumin                                                                                                    | (-) (+) Verdi                                                                                                    |                                                                                                    |                         |
| 7.02.2014<br>ANCA (PR3) : 999,9<br>ANCA (MPO) : 999,9                                                              | U-Blod<br>U-Albumin-Kreatinin ratio                                                                                                    | 4 999                                                                                                    | Genetiske tester<br>(-) (+)                                                                             |                         |
| elsestatus<br>7.02.2014<br>nerte : 24                                                                              |                                                                                                    |                                                                                                    | Shared Epitope                                                                                          |                         |
| ganskade                                                                                                    |                                                                                                    | Undersøkelsesdan<br>27.02.2014 Ny<br>registrering                                                                                                    | Endre Slette Lagre                                                                                      | Avbryt                  |

#### **BVAS ved debut**

o Ut fra journalopplysninger fra debut, registrer BVAS på debut-dato

#### Antall residiv før inklusjon

- Definisjon av "Alvorlig residiv" og "Lett residiv" relateres til hvilken behandling man har 0 valgt å gi
  - "Alvorlig residiv" = det er startet full induksjonsbehandling med CYC, RTX eller • MTX
  - "Lett residiv" = man har bare behandlet med økt dose steroider, • (SoluMedrol eller  $\phi$ kt prednisolon til  $\ge 20 \text{ mg/dag}$ ). evt optimalisering av DMARD
- Dersom BVAS eksisterer for tidligere residiv: 0
  - Legg inn skår på residivdato
- Dersom BVAS ikke er registrert tidligere, legg inn residiv med rett dato og velg 0 "Lett residiv" eller "Alvorlig residiv" i nedtrekksmeny under "Sykdomsvurdering"

| GoTreatIT Rheuma -           | 01.01. | BVAS                                                    |                                               | 01.01.1960                        |                  |
|------------------------------|--------|---------------------------------------------------------|-----------------------------------------------|-----------------------------------|------------------|
| Pasient Journal Bru          | uker H | BVAS (Birmingham Vasculitis Activ                       | rity Score)                                   |                                   | Historikk        |
|                              | Sale   | 1. General                                              | 4. ENT                                        | 7. Abdominal                      | 28.10.2014       |
|                              | Jak    | None                                                    | None                                          | None                              |                  |
|                              |        | Myalgia                                                 | Bloody nasal                                  | Peritonitis                       |                  |
| værende med.                 |        | Arthralgia/Arthritis                                    | Deserved size incluses                        | Bloody diarrhoea                  |                  |
| hercept (Bene                |        | Fever ≥ 38 °C                                           |                                               | ◆Ischaemic abdominal pain         |                  |
| ambucii                      |        | Weight Loss ≥ 2 kg                                      |                                               | 8. Renal                          |                  |
| ximab (Mabth                 |        | 2 Cutaneous                                             | Conductive dearness                           | None                              |                  |
|                              |        | None                                                    | • Sensormeurar nearing loss                   | Hypertension                      |                  |
| skulittinterv.               |        | Infarct                                                 | 5. Chest                                      | Proteinuria >1+                   |                  |
|                              |        | Burnura                                                 | None                                          | ♦Haematuria ≥10 rbc/hpf           |                  |
| 311 ;                        |        | Ulcar                                                   | Wheeze                                        | Serum creatinine 125-249 umol/L*  |                  |
| kdomsaktivitet               |        |                                                         | Nodules or cavities                           | Serum creatining 250-499 umpl/1 * |                  |
| de cooro                     |        | ◆ Gangrene                                              | Pleural effusion / pleurisy                   | Serum creatining >500 umol/1*     |                  |
| 15 SCOTE :                   |        | Other skin vasculitis                                   | Infiltrate                                    | ◆ Serum creatinine > 300 pinoly c |                  |
| S : 4                        |        | 3. Mucous membranes/eyes                                | Endobronchial involvement                     | creatinine clearance fall >25%    |                  |
| all regiding t               |        | None                                                    | Massive haemoptysis / alveolar<br>haemorrhage | Is this the first visit? Ja Nei   |                  |
|                              |        | Mouth ulcers                                            | Respiratory failure                           | 9. Nervous system                 |                  |
| 7                            |        | Genital ulcers                                          | 6 Cardiovascular                              | None                              |                  |
| 2.2012                       |        | Adnexal inflammation                                    | None                                          | Headache                          | Sykdomsvurdering |
| atinin : 150                 |        | Significant proptosis                                   |                                               | Meningitis                        | -                |
| 3.2015                       |        | Scleritis / Episcleritis                                | Valvular beart disease                        | Organic confusion                 | Debut            |
| : 200/95                     |        | Conjunctivitis/blepharitis/keratitis                    |                                               | Seizures (not hypertensive)       | Lett residiv     |
| ignose                       |        | Blurred vision                                          |                                               | Cerebrovascular accident          | Alvorlig residiv |
| 10.01.2012                   |        | Sudden visual loss                                      | Cardiamusaathu                                | Spinal cord lesion                | Remisjon         |
| 1010112012                   |        | Uveitis                                                 | Cardiomyopathy                                | ◆Cranial nerve palsy              |                  |
| gn. debut dato<br>7.2010     |        | Retinal changes (vasculitis /<br>thrombosis / exudate / | Persistent disease only (P)                   | Sensory peripheral neuropathy     | (0-63)           |
| an.dato (GPA)                |        | haemorrhage)                                            | r disistent disease only (1)                  | Hononeuricis multiplex            |                  |
| 13.02.2012                   |        | Annet                                                   |                                               |                                   | ♦= Major item    |
|                              |        | Undersøker                                              | Undersøkelsesdato                             |                                   | 😵 Ref.           |
| U6.2014<br>NCA (PR2) + 200 0 |        | GeiTon (Tønnessen, Geir)                                | ▼ 28.10.2014 ▼ Ny                             | Endre Slette                      | agre Avbrut      |
| VCA (MPO) :                  |        | 1                                                       | Eksakt dato registrering                      |                                   | AVDIVE           |
| sectatus                     |        |                                                         |                                               |                                   |                  |
| 6 2016                       |        |                                                         |                                               |                                   |                  |
| erte : 46                    |        |                                                         |                                               |                                   |                  |
| thet : 23                    |        |                                                         |                                               |                                   |                  |
| 6.2016                       |        |                                                         |                                               |                                   |                  |
| ient total : 36              |        | • A notall reacial:                                     |                                               |                                   |                  |
| ganskade                     |        | <ul> <li>Antali residi</li> </ul>                       | v summeres i ve-ma                            | ягg,                              |                  |
| 6.2016                       |        |                                                         | las au data fan stata                         | un at alter                       |                  |
| .5.06.2016<br>/DI : 3        |        | <ul> <li>med angivel</li> </ul>                         | lse av dato for siste                         | residiv                           |                  |

med angivelse av dato for siste residiv

### Historisk kumulativ dose av cyclofosfamid og rituximab ved inklusjon

(denne registreres så framt man ikke legger inn all historisk dosering på vanlig måte i infusjonslogg)

"Kumulativ dose" inntil gitt dato, registreres ved å trykke på "Data entry" (Intervensjon/medisinering)

| MEDISINERING                                                                                                    | 07.11.1991                                                                                                    |
|----------------------------------------------------------------------------------------------------|----------------------------------------------------------------------------------------------------|
| Nåværende medisinering 🛛 🗌 Ingen endring                                                                                                    | Adm. kommentar                                                                                                    |
| Startdato         Medikament         Dose         Intervall         Adm           26.02.2016         Adalimumab (Humira) (mg)         50         Hver 2. uke         SC           26.02.2016         Adalimumab (Humira) (mg)         50         Hver 4. uke         SC           30.01.2016         Cyklofosfamid (mg)         600         Hver mnd.         IV           09.09.2011         Baricitinib (mg)         123         Daglig         PO           09.11.2010         Meloksikam (mg)         200         Daglig         PO           09.09.2009         Tofacitinib (mg)         321         Daglig         PO | Kommentar<br>Kommentar<br>Merknader (M)<br>1 = Bivirkning I = Registrert<br>9 = Uten virkning +/- = Dose endret/gitt |
| Registrere Seponere Endre dose Kommentar Data entry                                                                                                    | * = Kommentar = Periodisk medisinering<br>? = Annet X = Seponert                                                     |
| Medisineringshistorikk                                                                                                    | Medikamenthistorikk                                                                                                  |
| Startdato Medikament Sep.dato Merknader<br>27.01.2017 Golimumab (Simponi) (mg) 27.01.2017 0<br>26.02.015 Adalimumab (Humira) (mg)                                                                                                    | Adalimumab (Humira) (mg) Dato Dose Intervall M Effekt Adm                                                            |
| 26.02.2016         Belimumab (Benlysta) (mg)           30.01.2016         Cyklofosfamid (mg)           0.9.09.2011         Baricitinib (mg)           09.09.2009         Tofacitinib (mg)                                                                                                    |                                                                                                    |
|                                                                                                    | Årsak Bivirkning                                                                                                    |
| ⊙ Sorter på startdato   ○ Sorter på medikament   ○ Sorter på sep.dato                                                                                                    |                                                                                                    |
| Medikamentgrupper Nullst                                                                                                    | I] Kommentar                                                                                                    |
| I INSATU/COXIB<br>INSATU/COXIB<br>I NANNET/TILSKUDD                                                                                                    | Korrigere /<br>Slette                                                                                                |

Man kommer da inn i et bildet som gir oppsummering av medikasjon og mulighet for å registrere kumulative doser av CYC og RTX inntil anført dato.

|                                                                                                    | - [Sy | stemisk   | Sklerose]           |                             |                                                 |                    |                |              |                 |            |
|----------------------------------------------------------------------------------------------------|-------|-----------|---------------------|-----------------------------|-------------------------------------------------|--------------------|----------------|--------------|-----------------|------------|
| Medikament                                                                                                    | Kur   | Dose      | Intervall           | Adm                         | Startdato                                       | Endr.dato          | Sep.dato       | Effekt       | Arsak           | Bivirkning |
| Adalimumab (Humira) (mg)                                                                                      | 1     | 50        | Hver 2. uke         | Subkutan Penn               | 26.02.2016                                      |                    |                |              |                 |            |
| Baricitinib (mg)                                                                                              | 1     | 123       | Daglig              | Peroral                     | 09.09.2011                                      |                    |                |              |                 |            |
| Belimumab (Benlysta) (mg)                                                                                     | 1     | 100       | Hver 4. uke         | Subkutan Sprøyte            | 26.02.2016                                      |                    |                |              |                 |            |
| Cyklofosfamid (mg)                                                                                            | 1     | 150       | Hver mnd.           | Intravenøs                  | 31.03.2015                                      |                    | 30.09.2015     |              |                 |            |
| Cyklofosfamid (mg)                                                                                            | 2     | 600       | Hver mnd.           | Intravenøs                  | 30.01.2016                                      | 30.12.2016         |                | Ingen effekt |                 |            |
| 100 C C C C C C C C C C C C C C C C C C                                                                       |       |           |                     |                             |                                                 |                    | 27.01.2017     |              | I then wirkning |            |
| Golimumab (Simponi) (mg)                                                                                      | 1     | 50        | Hver mnd.           | Subkutan                    | 27.01.2017                                      |                    | A.F. W1.A.W1.F |              |                 |            |
| Golimumab (Simponi) (mg)<br>Tofacitinib (mg)                                                                  | 1     | 50<br>321 | Hver mnd.<br>Daglig | Subkutan<br>Peroral         | 27.01.2017<br>09.09.2009                        |                    |                |              | Stationality    |            |
| Golimumab (Simponi) (mg)<br>Tofacitinib (mg)<br>Medikament<br>Cyklofosfamid (mg)<br>Bituximab (Mabthera) (mg) | 1     | 50<br>321 | Hver mnd.<br>Daglig | Subkutan<br>Peroral<br>2225 | 27.01.2017<br>09.09.2009<br>se (historisk)<br>0 | Til dato<br>8.2014 |                |              | Unit filling    |            |

# Pasientrapportering

Pasientrapportering er mulig <u>etter</u> at pasienten er inkludert, og kan senere gjøres før legekonsultasjoner. Mulighet for registrering hjemmefra via web, på mobli, nettbrett eller PC, er utviklet, men krever en ekstra modul i GTI. Pasienten logger seg da inn via BankID.

Det er vedtatt å bytte ut RAND36 (SF36) med RAND12 (SF12) for bedre "compliance".

#### Pasient/selvrapportering/Register:

Pasienten vil da besvare de aktuelle spørsmål i NorVas:

Høyde, vekt, smerte, fatigue, snusing, røyking, graviditet for kvinner i fertil alder, opplevelse av sykdomsaktivitet, skolegang, arbeidssituasjon, komorbiditet, og alvorlige infeksjoner siden sist. Svar fra forrige visitt "huskes", slik at det bare er endringer pasienten skal oppgi (gjelder ikke smerte, fatigue, opplevelse av sykdomsaktivitet og alvorlige infeksjoner siden sist)

For bedre vurdering av livskvalitet ønskes SF-36 (RAND36) /eller RAND12 (SF12): Ikke marker "Register", men "SF-36"/"SF12" og <u>pasienten får da spørsmål både fra SF-36 og register-</u> <u>spørsmål.</u>

| GoTreatIT Rheuma - 25.11.199                                                                                                    | 92 - [Ankyloserende Spondylitt (M450)]                                                                            | _ 🗆 x              |
|----------------------------------------------------------------------------------------------------|----------------------------------------------------------------------------------------------------|--------------------|
| Pasent Journal Bruker Hjelp<br>Søk F11<br>Vis pasientnavn F12                                                                                                    | Admn<br>Diagn.data * Sykdomsäkt. * Helsestatus * Intervensjon * Organskade * Grafikk Komotsiditet * Bildediagn. * | Logg av<br>Avslutt |
| Vis pasentiarum P12<br>Endre gasimidata<br>Schrasportering *<br>Antropometriske data<br>I. Komorbiolist *<br>Bidedagnostik *<br>Bidedagnostik *<br>Bidedagnostik *<br>Bidedagnostik *<br>Court *<br>Court *<br>Stude *<br>Court *<br>Court *<br>Call *<br>Call *<br>Ca |                                                                                                    |                    |

### Veiviser dersom behov for korreksjon av selvrapporterte data:

| ANTROPOMETRISKE DATA                                   | 01.01.196                               | 0                                                                                                    |
|--------------------------------------------------------|-----------------------------------------|----------------------------------------------------------------------------------------------------|
|                                                        |                                         |                                                                                                    |
| Nexas Sensi<br>174<br>vent Red<br>76                   | Localitational (con)<br>Conferent (con) | 10000000 a                                                                                                    |
| not (Hus (K by)<br>28.5<br>Verticeus<br>Normal velit   |                                         | Annual and family                                                                                                    |
| 604(94)<br>1,03                                        | tatis invidendination8                  | Payota far (cm)                                                                                                    |
| Materiatur<br>Intérdékan Blan, Koncaj Blanda<br>Jihoga | ningalaring fasher from in              | A state and a state of the state of the stat |

01.01.1960

Pasient/Antropometiske data (høyde – vekt)

Journal/Sosiodemografi (røyking - snusing utdanning – arbeidsforhold)

| induced.                          |  |  | ERCAU                |
|-----------------------------------|--|--|----------------------|
| Sheet.                            |  |  | 11.00.00             |
| Restatus                          |  |  | 14.00.00             |
| Lever alene                       |  |  | 14.03.35             |
| Ladarendez                        |  |  | 17.40.00             |
| Verghet (b/)                      |  |  | 01.40.30<br>84.60.30 |
| 18                                |  |  | 24,13.20             |
| Type undersative clusters         |  |  | 07.18.30             |
| Universitet eller høgskole 3-3 år |  |  | 19.03.30             |
|                                   |  |  | IV.LEAD              |
| ine                               |  |  |                      |
|                                   |  |  |                      |
| Reyting                           |  |  |                      |
| Reykor rð                         |  |  |                      |
| Enertiale.                        |  |  |                      |
|                                   |  |  |                      |
| Artise della multi                |  |  |                      |
| Jobbs, darfiel                    |  |  |                      |
|                                   |  |  |                      |
|                                   |  |  |                      |

Helsestatus /M-HAQ /pasientens egenbedømmelse (Smerte – Fatigue), eller trykk i ve-marg.

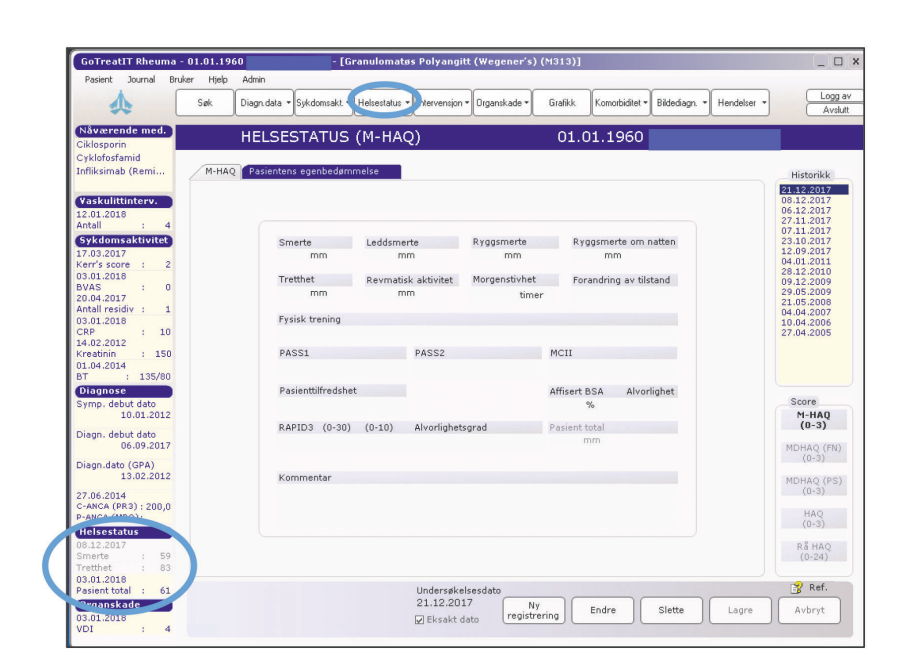

#### Pasinetens opplevelse av sykdomsaktivitet Sykdomsaktivet/ 28/32 leddtelling - Pasient total, eller trykk i ve-marg

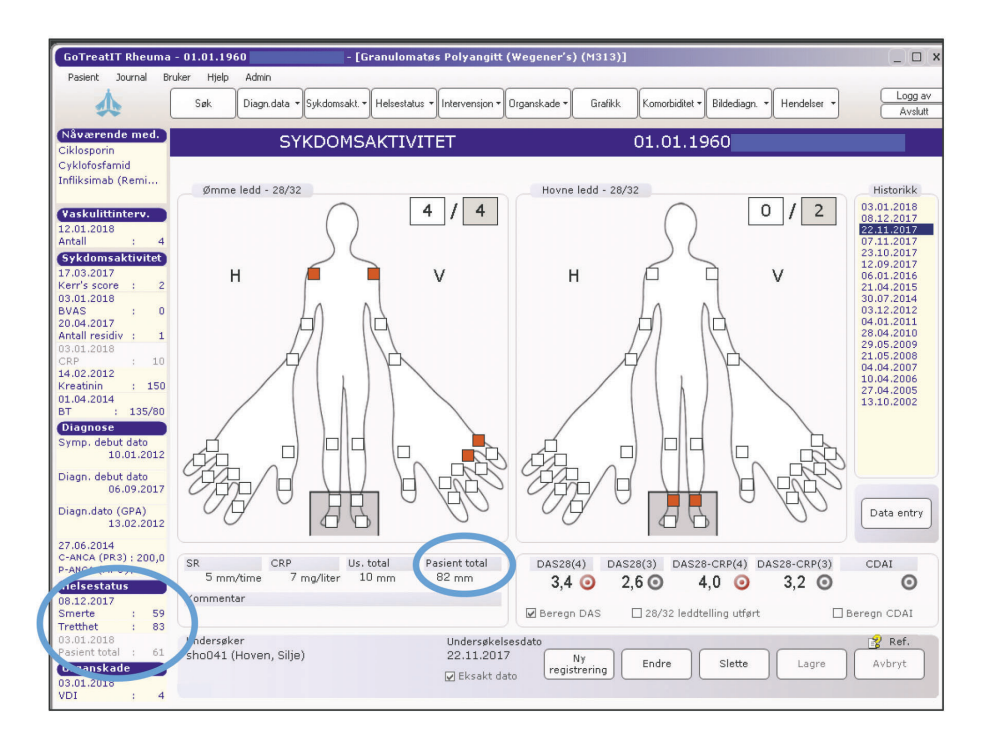

#### Komorbiditet /Utvidet komorbiditet

Tips: hvis hele utfylling skjer i dette bildet, marker "Ingen", da blir alt besvart med "Nei" og man korrigere bare de aktuelle komorbiditeter

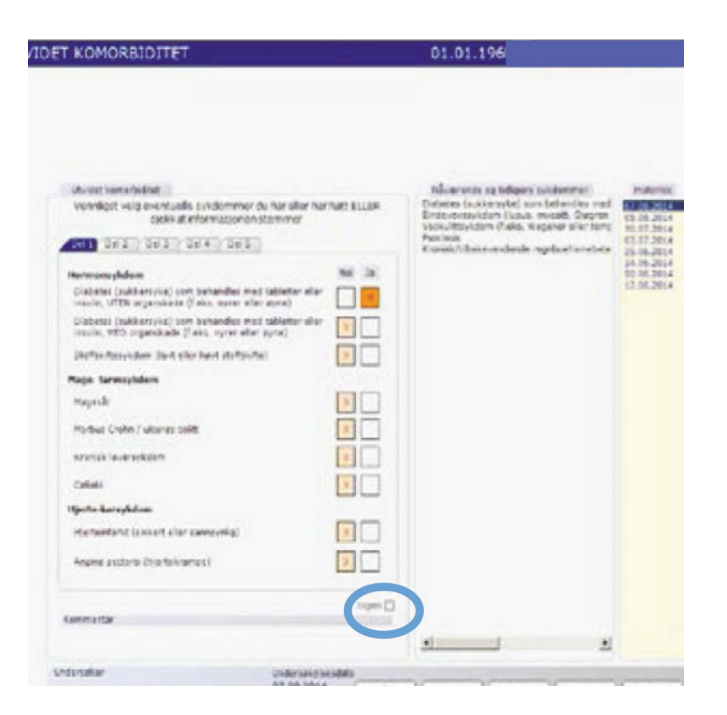

# Alvorlige infeksjoner siden sist

Hendelser/Selvrapportert alvorlig infeksjon

Det anbefales at lege sjekker denne, både for å få informasjon om evt infeksjoner, og for evt korrigering.

| GoTreatIT Rheuma -                                                                                                    | 01.01.1960 - [Granulomatøs Polyangitt (Wegener's) (M313)]                                                                                         | _ 🗆 X                                                                                                    |
|----------------------------------------------------------------------------------------------------|----------------------------------------------------------------------------------------------------|----------------------------------------------------------------------------------------------------|
| Pasient Journal Bru                                                                                                    | ker Hjelp Admin                                                                                                    |                                                                                                    |
| ▲ [                                                                                                    | Søk Diagn.data • Sykdomaakt. • Helsestatus • Intervensjon • Organskade • Grafikk Komotbidtet • Bildediagn. • Hendelser •                          | Logg av<br>Avslutt                                                                                           |
| Nåværende med.<br>Ciklosporin                                                                                                    | SELVRAPPORTERT ALVORLIG INFEKSJON 01.01.1960                                                                                                    |                                                                                                    |
| Cyklofosfamid                                                                                                    |                                                                                                    |                                                                                                    |
| Infliksimab (Remi                                                                                                    | Selvrapportert alvorlig infeksjon                                                                                                    | Historikk                                                                                                    |
| Vaskulittinterv.           12.01.2018           Antall         :           4           Sykdomsaktivitet           17.03.2017           Kerr's score         :           03.01.2018           BVAS         :           20.04.2017           Antall residiv         : | Hvor mange alvorlige infeksjoner har du hatt siden sist (det vil si sykehusinnleggelse og/eller intravenes antbiotika)? Ingen 1 2 3 4 eller flere | 08.12.2017<br>07.11.2017<br>12.09.2017<br>17.03.2017<br>09.01.2017<br>15.06.2016<br>18.02.2016<br>18.01.2016 |
| 03.01.2018<br>CRP : 10<br>14.02.2012<br>Kreation : 150                                                                                                    | Vennligst angi lokalisasjon av infeksjonen(e) du har hatt Kommentar                                                                               |                                                                                                    |
| 01.04.2014                                                                                                    | Øvre luftveier (nese/bihuler/ører)                                                                                                    |                                                                                                    |
| BT : 135/80<br>Diagnose<br>Symp. debut dato                                                                                                    | Nedre luftveier (bronkitt/lungebetennelse)                                                                                                    |                                                                                                    |
| 10.01.2012                                                                                                    | Urinveier (blærebetennelse / nyrebekkenbetennelse)                                                                                                |                                                                                                    |
| Diagn, debut dato<br>06.09.2017                                                                                                    | Bein eller leddinfeksjon                                                                                                    |                                                                                                    |
| 13.02.2012                                                                                                    | Hudinfeksjon                                                                                                    |                                                                                                    |
| C-ANCA (PR3): 200,0<br>P-ANCA (MPO):                                                                                                    | Sepsis (blodforgiftning)                                                                                                    |                                                                                                    |
| Helsestatus<br>08.12.2017<br>Smerte : 59<br>Tretthet : 83                                                                                                    | Annen alvorlig infeksjon                                                                                                    |                                                                                                    |
| 03.01.2018<br>Pasient total : 61<br>Organskade<br>03.01.2018<br>VDI : 4                                                                                                    | Undersøkelsedato<br>08.12.2017 Ny<br>⊠ Eksakt dato Tegistrering Endre Slette Lagre                                                                | Avbryt                                                                                                    |

# Påminning om manglende data.

Det gis påminning om manglende obligatoriske data fra inklusjon (vedvarende påminning) og fra de to siste kontroller.

For laboratorieprøver er det ulik påminning relatert til de ulike vaskulittgrupper.

|          | mangier obligatoriske register data, foresette interen |
|----------|--------------------------------------------------------|
| <b>N</b> | lorVas register                                        |
| E        | ∃ Inklusjonsdata (25.02.2012)                          |
|          |                                                        |
|          |                                                        |
|          | Graviditet                                             |
|          | BVAS (Birmingnam Vasculitis Activity Score)            |
|          | - VDI (Vasculitis Damage Index)                        |
|          | D ANGA (MDD)                                           |
|          | P-ANCA (MPO)                                           |
|          | CED                                                    |
|          | Hemoslahin                                             |
|          | Laukoattar                                             |
|          |                                                        |
|          |                                                        |
|          | Albumin                                                |
|          | Albumin krostinin ratio                                |
|          | CDD                                                    |
|          | Type utdoppeles (fullfatt)                             |
|          |                                                        |
|          | Payking                                                |
|          | Havde                                                  |
|          | Velt                                                   |
|          |                                                        |
| -        | Forrige visitt (25.02.2013)                            |
| Ľ        | Smerte                                                 |
|          | Tretthet                                               |
|          | Pasienttilfredshet                                     |
|          | BVAS (Birmingham Vasculitis Activity Score)            |
|          | VDI (Vasculitis Damage Index)                          |
|          | CRP                                                    |
| F        | - Dagens visitt                                        |
| L        |                                                        |
|          |                                                        |
|          |                                                        |
|          |                                                        |
|          | OK Avbryc                                              |

# Forslag til lab.pakker for pasienter som følges i NorVas

| Debut/Inklusjon:                                                                       | AAV kontroller<br>GPA, MPA, EGPA,                                                                                                    | Storkar kontroll<br>TAK, GCA, Behcet, | Andre<br>vaskulitter<br>PAN, IgAV,<br>CryoV,<br>Uspesifisert vask |  |  |  |
|----------------------------------------------------------------------------------------|----------------------------------------------------------------------------------------------------|---------------------------------------|-------------------------------------------------------------------|--|--|--|
| Til NorVas, <mark>rødt</mark> gir påminning i GTI                                      |                                                                                                    |                                       |                                                                   |  |  |  |
| Hgb, Lkc, CRP                                                                          | Hgb, Lkc, CRP                                                                                                    | Hgb, Lkc, CRP                         | Som AAV ,                                                         |  |  |  |
| (CRP-sensitiv om mulig)                                                                | (CRP-sensitiv om                                                                                                    | (CRP-sensitiv om                      | men uten ANCA                                                     |  |  |  |
| Kreat, eGFR                                                                            | mulig)                                                                                                    | mulig)                                |                                                                   |  |  |  |
| lgG, lgA, lgM                                                                          | Kreat, eGFR                                                                                                    | Kreat, eGFR                           |                                                                   |  |  |  |
| Urin stix,                                                                             | <mark>lgG,</mark> lgA, lgM                                                                                                    | lgG, lgA, lgM                         |                                                                   |  |  |  |
| U-albumin-kreatinin                                                                    | Urin stix,                                                                                                    |                                       |                                                                   |  |  |  |
| ratio                                                                                  | U-albumin-kreatinin                                                                                                    |                                       |                                                                   |  |  |  |
| PR3-ANCA, MPO-ANCA                                                                     | ratio                                                                                                    |                                       |                                                                   |  |  |  |
| HBV, HCV,                                                                              | PR3-ANCA, MPO-                                                                                                    |                                       |                                                                   |  |  |  |
| TB-Igra (Quantiferon)                                                                  | ANCA                                                                                                    |                                       |                                                                   |  |  |  |
| Tilleggsprøver slik de er i lab.pakker på UNN                                          |                                                                                                    |                                       |                                                                   |  |  |  |
| SR, Maskinell diff, trc                                                                | SR, Maskinell diff, trc                                                                                                    |                                       |                                                                   |  |  |  |
| ALAT, ALP, albumin, CK                                                                 | ALAT, ALP, albumin, LD (storkarsvaskulitt)                                                                                                    |                                       |                                                                   |  |  |  |
| Na, K, urinstoff,                                                                      | Na, K, urinstoff                                                                                                    |                                       |                                                                   |  |  |  |
| Glucose, lipider                                                                       | Glucose, lipider                                                                                                    |                                       |                                                                   |  |  |  |
| U-Protein<br>Urin micro<br>EBV, CMV, Parvo B19,<br>ANA, cardiolipinast,<br>M-komponent | (full urinstatus med micro på alle, også på storkarsvaskulitt)<br><u>Ved MabThera (egen MabThera-Vaskulitt pakke som er lik</u><br><u>kontroll +</u> T/B/NK-celler |                                       |                                                                   |  |  |  |

Postadresse Norsk Vaskulittregister & Biobank Postboks 20 Universitetssykehuset Nord-Norge 9038 Tromsø

E-post norvas@unn.no

Internett www.norvas.no

#### Kontaktpersoner

Faglig leder Wenche Koldingsnes E-post: wenche.koldingsnes@unn.no Registersekretær Lone Sigvaldsen E-post: lone.sigvaldsen@unn.no

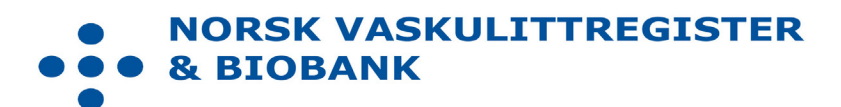